# OfficeServ<sup>™</sup>CNF24

## **TECHNICAL MANUAL**

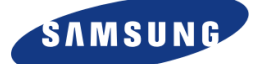

01/2011

### **Revision History**

| EDITION | DATE OF ISSUE | REMARKS       |
|---------|---------------|---------------|
| 01      | 01.2011       | First Release |

#### Samsung Telecommunications America

Every effort has been made to eliminate errors and ambiguities in the information contained in this guide. Any questions concerning information presented here should be directed to SAMSUNG TELECOMMUNICATIONS AMERICA, 1301 E. Lookout Dr. Richardson, TX 75082, and telephone 800-876-4782. SAMSUNG TELECOMMUNICATIONS AMERICA disclaims all liabilities for damages arising from the erroneous interpretation or use of information presented in this guide.

#### **Publication Information**

SAMSUNG TELECOMMUNICATIONS AMERICA reserves the right without prior notice to revise information in this publication for any reason. SAMSUNG TELECOMMUNICATIONS AMERICA also reserves the right without prior notice to make changes in design or components of equipment as engineering and manufacturing may warrant.

#### Copyright 2011

#### Samsung Telecommunications America

All rights reserved. No part of this manual may be reproduced in any form or by any means—graphic, electronic or mechanical, including recording, taping, photocopying or information retrieval systems—without express written permission of the publisher of this material.

#### Trademarks

**Office**SerV<sup>™</sup> is a trademark of SAMSUNG Telecommunications America, L.P. WINDOWS 95/98/XP/2000/Vista are all trademarks of the Microsoft Corporation.

PRINTED IN THE USA

## INTRODUCTION

### Purpose

This guide describes how to install and program the CNF24 card on a Samsung OfficeServ 7400, 7200, or 7200-S system. It also contains step by step instructions on how to use the Meet-Me Conference feature.

### **Document Content and Organization**

This manual consists of 4 chapters and an abbreviation session.

### **CHAPTER 1. CNF24 Card Overview**

Describes the CNF24 card and its capacity.

### CHAPTER 2. CNF24 Card Setup

Describes the CNF24 card setup procedure and license process.

### **CHAPTER 3. Conference Manager**

Describes the Conference Manager functionality.

### **CHAPTER 4. CNF24 Conference Features**

Describes the Meet-Me Conference and Ad-Hoc features.

#### **ABBREVIATION**

Provides definitions of the abbreviations used in this manual.

### Conventions

The following types of paragraphs contain special information that must be carefully read and thoroughly understood. Such information may or may not be enclosed in a rectangular box, separating it from the main text, but is always preceded by an icon and/or a bold title.

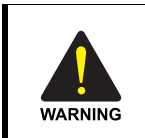

#### WARNING

Provides information or instructions that the reader should follow in order to avoid personal injury or fatality.

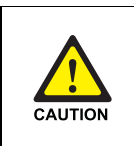

#### CAUTION

Provides information or instructions that the reader should follow in order to avoid a service failure or damage to the system.

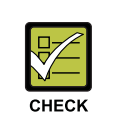

#### CHECKPOINT

Provides the operator checkpoints for stable system operation.

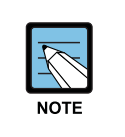

#### NOTE

Indicates additional information as reference.

### **Console Screen Output**

- The lined box with 'Courier New' font will be used to distinguish between the main content and console output screen text.
- 'Bold Courier New' font will indicate the value entered by the operator on the console screen.

### **Reference Manuals**

#### **OfficeServ Device Manager User Manual**

Describes how to connect and use the OfficeServ Device Manager, how to configure and set the OfficeServ keyphone system's environment.

### **Revision History**

| EDITION | DATE OF ISSUE | REMARKS       |
|---------|---------------|---------------|
| 0%      | 01.2001       | First Edition |

III

V

1

6

11

## TABLE OF CONTENTS

#### INTRODUCTION

| Purpose                           | III |
|-----------------------------------|-----|
| Document Content and Organization | III |
| Conventions                       | IV  |
| Console Screen Output             | IV  |
| Reference Manuals                 | IV  |
| Revision History                  | IV  |

### **TABLE OF CONTENTS**

#### **CHAPTER 1. CNF24 Card Overview**

| Overview1              |   |  |
|------------------------|---|--|
| IF24 Capacity          | 4 |  |
| System Capacity        | 4 |  |
| Port Assignments       | 4 |  |
| CNF24 Slot Information | 5 |  |

### **CHAPTER 2. CNF24 Card Setup**

| CNF24 Setup                       | 6 |
|-----------------------------------|---|
| Setup Procedure                   | 6 |
| CNF24 License                     | 8 |
| Updating CNF24 Setup Information9 |   |
| CNF24 Card Status9                |   |
| Upgrading CNF24 Card Software10   |   |

### **CHAPTER 3. Conference Manager**

| Minimum PC Requirements                    |    |
|--------------------------------------------|----|
| Minimum OfficeServ Requirements            |    |
| Operation                                  |    |
| Starting the OfficeServ Conference Manager | 12 |
| Log In                                     | 14 |

### **CNF24** Technical Manual

| Scheduler                |    |
|--------------------------|----|
| Screen Layout            |    |
| Schedule a Conference    |    |
| Detail                   |    |
| Scheduled Conference(s)  |    |
| Cancel Reservation       | 22 |
| Scheduler History        |    |
| My Scheduler             |    |
| Watch                    | 25 |
| Active Conference Status |    |
|                          |    |

### **CHAPTER 4. CNF24 Conference Features**

| Meet-Me Conference  |  |
|---------------------|--|
| Features            |  |
| Conference Progress |  |
| Ad-Hoc Conference   |  |
| Features            |  |
| Conference Progress |  |

### ABBREVIATION

| В  |    |
|----|----|
| C  |    |
| D  |    |
| F  |    |
| н  |    |
| I  |    |
| J  |    |
| L  |    |
| Μ  |    |
| 0  |    |
| p  | 49 |
| R  | 49 |
| S  | 49 |
| 11 | و+ |
| w  |    |
| vv |    |

### LIST OF FIGURES

### LIST OF TABLES

| Table 1.1 | Ports and LEDs of the CNF24 | . 2 |
|-----------|-----------------------------|-----|
| Table 1.2 | System Capacity             | . 4 |
| Table 1.3 | Port Assignments            | . 4 |
| Table 3.1 | Installation Requirements   | 11  |
| Table 3.2 | Software Requirements       | 11  |

## **CHAPTER 1. CNF24 Card Overview**

This chapter describes the CNF24 card and its capacity.

### Overview

The OfficeServ CNF24 card provides 24 ports of voice conference services per card and supports transceiver function of packet data converted from voice data through the data network. The users can be internal and external participants using SIP trunks, PRI trunks, and SPNet trunks.

A CNF24 card provides conference sizes from 2 to 24 users per card. The maximum recording capacity per card is 50 hours. One card can record up to 6 conferences simultaneously. The main function of this card is the Meet-Me-Services function where users will dial into a conference bridge number. Additional services support Ad hoc services.

### **Major Functions**

Functions of CNF24 are as follows.

- Supports Meet-Me conferences in which participants make a phone call to the phone system to attend the conference.
- Supports Ad hoc conferences in which the host calls each member to invite him/her to participate in the conference.
- Permits a participant to enter the conference after notifying members in the conference.
- Provides the conference host additional functions during the conference by using a Conference webpage.
- Simple and easy conference set up.

### Front View of CNF24

The front view of the CNF24 card is shown in the figure below:

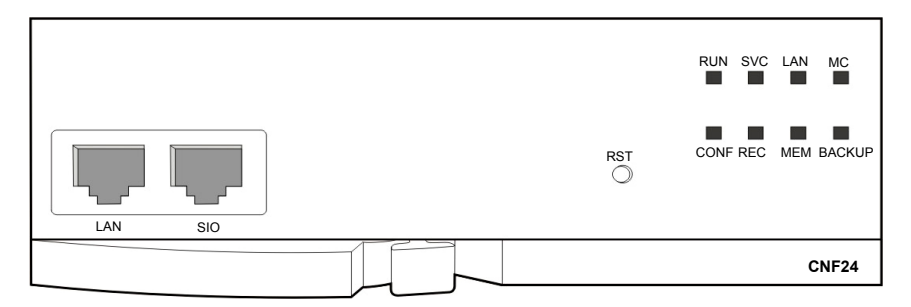

Figure 1.1 Front View of the CNF24

The components on the front panel of the CNF24 have the functions below.

| Ports, LEDs | Functions                                                                                                    |
|-------------|----------------------------------------------------------------------------------------------------|
| LAN         | Port that connects the Ethernet.<br>- Connector: RJ45<br>- Cable: CAT 5 cable, UTP                                                                                                    |
| SIO         | UART port (for tests).                                                                                                    |
| RST         | Button for resetting the CNF24.                                                                                                    |
| RUN LED     | This LED indicates CNF24 status.<br>- Off: Power is not being supplied.<br>- On: Booting.<br>- Blink: The RAM program is operating.                                                                                                    |
| SVC LED     | This LED indicates if the CNF24 service is being offered.<br>This LED turns on when the CNF24 software task can be serviced.<br>- Red blink: CNF24 service is not available<br>- Green blink: CNF24 service available                                                                                                    |
| LAN LED     | This LED indicates the status of the Ethernet link<br>- Red: Linked as 10 BASE-T Ethernet mode<br>- Red blink: Transmitting/receiving data as 10 BASE-T<br>- Green: Linked as 100 BASE-TX Ethernet mode<br>- Green blink: Transmitting/receiving data as 100 BASE-T<br>- Orange: Linked as 1000 BASE-TX Ethernet mode<br>- Orange blink: Transmitting/receiving data as 1000 BASE-TX<br>- Off: Link off |
| MC LED      | <ul> <li>Green blink: Auxiliary memory (NAND) is accessed.</li> <li>Off: No access</li> </ul>                                                                                                    |

#### Table 1.1 Ports and LEDs of the CNF24

### **CNF24 Technical Manual**

### (Continued)

| Ports, LEDs | Functions                                                                                                    |
|-------------|----------------------------------------------------------------------------------------------------|
| CONF LED    | This LED indicates the number of the conference channel<br>- Green: 1~8 channels conferencing<br>- Orange: 9~16 channels conferencing<br>- Red: 17~24 channels conferencing<br>- Off: No conference                                                                                                    |
| REC LED     | This LED indicates the number of the recording channel<br>- Green: 1~2 channels conferencing<br>- Orange: 3~4 channels conferencing<br>- Red: 5~6 channels conferencing<br>- Off: No recording                                                                                                    |
| MEM LED     | <ul> <li>This LED indicates the capacity status of the recording storage.</li> <li>Green: Uses 0~49% of the recording storage</li> <li>Orange: Uses 50~69% of the recording storage.</li> <li>Red: Uses 70~79% of the recording storage</li> <li>Red blink: Uses over 80% of the recording storage.</li> </ul> |
| BACKUP LED  | This LED indicates the status of backup operation.<br>- Green blink: Makes backup of the recorded data to the web page.<br>- Off: No operation                                                                                                    |

### **CNF24 Capacity**

### System Capacity

The CNF24 card can be installed on OfficeServ 7400 (MP40) and OfficeServ 7200 (MP20, MP20S) but can't be installed on OfficeServ7200 MCP or OfficeServ 7400 (Smart Media).

The CNF24 card has 24 conference channels and up to maximum 4 cards can be installed on OfficeServ 7400. Conference group can be increased as more CNF24 cards are installed on the system.

When recording and/or paging features are used the number of conference members allowed to attend the conference is decreased since the recording and paging features occupy one conference channel each. See table below for details.

| System                    | MAX. # of<br>CNF24 | MAX. # of Members                                     |
|---------------------------|--------------------|-------------------------------------------------------|
| OfficeServ7400<br>(MP40)  | 4                  | 24 members, 4 groups<br>(Without recording or paging) |
| OfficeServ7200<br>(MP20)  | 2                  | 24 members, 2 groups<br>(Without recording or paging) |
| OfficeServ7200<br>(MP20S) | 1                  | 24 members, 1 group<br>(Without recording or paging)  |

#### Table 1.2 System Capacity

### **Port Assignments**

#### Table 1.3 Port Assignments

| Classified Port of<br>CNF24 | Default Port                               | The Associated DB of DM for Remote<br>Ports after Setting NAT Rule |
|-----------------------------|--------------------------------------------|--------------------------------------------------------------------|
| RTP Port                    | Start Port: 30000<br>(Available to change) | Start Port : DM 2.2.16 Public<br>RTP Port 1                        |
|                             | (Even # up to 24 Port :<br>30000-30046)    | (Even # up to 24 Port)                                             |
| FTP Port                    | 21 (Fixed)                                 | DM 2.2.16 FTP Port                                                 |
| Upgrade Port                | 60024 (Fixed)                              | DM 2.2.16 Upgrade Port                                             |

### **CNF24 Slot Information**

If the CNF24 card is installed on the slot which supports more than 24 channels, all 24 conference channels are used. If installed on a 16 channel slot, only 16 conference channels are supported.

### OfficeServ7400 (MP40)

| ť | E    | Basic Cabine | t  |
|---|------|--------------|----|
|   | LP40 | 24           | 24 |
|   | MP40 | 24           | 24 |
|   | 24   | 24           | 24 |
|   | 24   | 24           | 24 |

| Expar | nsion Cabine | et 1, 2 |
|-------|--------------|---------|
| LP40  | 24           | 24      |
| 24    | 24           | 24      |
| 24    | 24           | 24      |
| 24    | 24           | 24      |

### OfficeServ7200 (MP20)

| B    | asic Cabine | et |
|------|-------------|----|
| MP20 | 16          | 16 |
| 24   | 24          | 24 |

| E   | xpansion Cab | oinet |
|-----|--------------|-------|
| LCP | 16           | 16    |
| 24  | 16           | 16    |

### OfficeServ7200 (MP20S)

| MP20S | 16 | 16 |
|-------|----|----|
| 24    | 24 | 24 |

#### Figure 1.2 CNF24 Slot Information

## CHAPTER 2. CNF24 Card Setup

This chapter describes the CNF24 card setup procedure and license process.

### **CNF24 Setup**

### **Setup Procedure**

 Install the CNF24 card on the OfficeServ 7400, OfficeServ 7200, or OfficeServ 7200-S system. Be aware that the MCP board does not support the CNF24 card on the OfficeServ 7200 and Smart Media Version of the OfficeServ 7400.

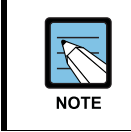

#### **Information for CNF24 Installation**

Refer to the OfficeServ 7400/7200/7200-S Installation Manual.

- Connect network cable with CNF24. The CNF24 card can be installed normally without being connected with a networking cable but conference services will not be operational.
- The RUN LED will blink when the CNF24 card is ready to provide conference service. User can check the CNF24 software version and CPLD/PCB version in Device Manager 2.2.0.

**4.** Enter the CNF24 IP address in Device Manager 2.2.16 or in MMC 871. The CNF24 card will restart automatically to apply the new network settings.

| 2.2.16.CNF24 Card     |                |
|-----------------------|----------------|
| Cabinet/Slot          | C1-S4          |
| IP Version            | IPv4           |
| IP Address            | 10.254.168.132 |
| Gateway               | 10.254.168.1   |
| Subnet Mask           | 255.255.255.0  |
| ІР Туре               | Private Only   |
| Local RTP Port(start) | 30000          |
| Public IP Address 1   | 0.0.0.0        |
| Public RTP Port 1     | 30000          |
| Public IP Address 2   | 0.0.0.0        |
| Public RTP Port 2     | 30000          |
| Public IP Address 3   | 0.0.0.0        |
| Public RTP Port 3     | 30000          |
| FTP port              | 21             |

Figure 2.1 CNF24 Parameter Setting

**5.** Enter the Service License key in DM 2.1.4 or MMC 860 for the CNF24 channels to become available.

|                  | License Key     | «         | NLWUHHCL-KHPIW300-OGYSLSM8-MJ6J70X5-86UAZ7RG-NN6YAYMY |
|------------------|-----------------|-----------|-------------------------------------------------------|
|                  | License Status  |           | ОК                                                    |
|                  | H.323           | Allowed   | 24                                                    |
|                  | Or & Dhanna     | Max Count | 64                                                    |
|                  | Son Phone       | Connected | 0                                                     |
|                  | MOBEX Executive | Max Count | 64                                                    |
| Service IP Phone | ID Dhama        | Max Count | 64                                                    |
|                  | Connected       | 0         |                                                       |
|                  | Max Count       | 64        |                                                       |
|                  | Connected       | 0         |                                                       |
|                  | SPNET Feature   | Allowed   | Enable                                                |
|                  | Call Manager    | Allowed   | 64                                                    |
|                  | Conference      | Max Count | 24                                                    |

Figure 2.2 Input Service License Key

### **CNF24** License

0110 010

A license per channel is required to use the conference service.

The maximum number of channels/license allowed per system is as following:

- 96 licenses (24 channels x 4 CNF24 Cards) on the OfficeServ 7400.
- 48 licenses (24 channels x 2 CNF24 Cards) on the OfficeServ 7200.
- 24 licenses (24 channels x 1 CNF24 Card) on the OfficeServ 7200-S.

| ZTCHYEQ |
|---------|
|         |
|         |
|         |
|         |
|         |
|         |
|         |
|         |
|         |
|         |
|         |
|         |
|         |
|         |
|         |
|         |
|         |
|         |
|         |
|         |
|         |

#### Figure 2.3 CNF24 License

The maximum number of licenses is configured in DM 9.1.2.

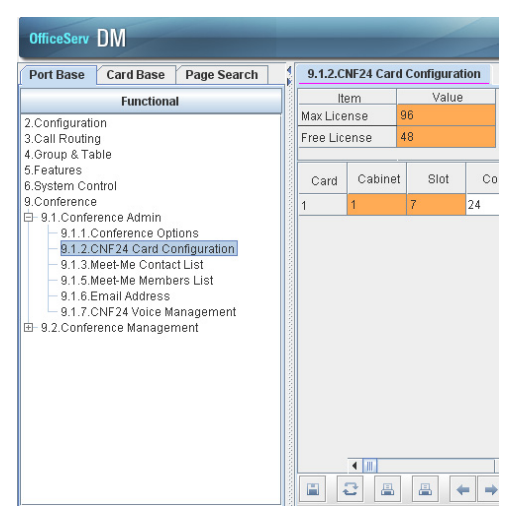

Figure 2.4 CNF24 Card Configuration

### **Updating CNF24 Setup Information**

Each CNF24 card has a unique MAC address, and the OfficeServ system uses the MAC address to manage the card information. If the card location is changed, the user is required to update the setup information as follows:

- When the CNF24 card is installed in slot A no update is required.
- When the CNF24 card is originally installed in slot A and then moved to slot B, the CNF24 information is automatically updated but user is required to delete slot A information in Device Manager 6.3.1.
- When installed CNF24 card is pulled out and replaced with a new CNF24 card installed in the same slot, MAC address of the new card is updated automatically.
- When existing CNF24 card installed in slot A is pulled out and it is replaced by a new CNF24 card installed in slot B, user is required to clear Slot A setup information in Device Manager 6.3.1 and assign new CNF24 IP address in Device Manager 2.2.16.

### **CNF24 Card Status**

The OfficeServ system provides conference services when the CNF24 card status is active.

In the following cases the card status will change to idle:

- LAN connection between system and CNF24 card System checks the card status every 5 seconds and if the network cable of the CNF24 card is disconnected, system will restrict all conference services until LAN connection is recovered.
- Card Parameter Setting
   When IP address is not assigned to CNF24 card, the system can't check card status.
   Every time a new CNF24 card is installed user must assign an IP address.
- Service License Key

License key is required to use conference service. Without a license key, a "NO CONFERENCE CHANNELS ARE AVAILABLE" message displays on the phone. Check service license key in case of system initialization or change country selection.

### **Upgrading CNF24 Card Software**

To upgrade CNF24 software follow the steps below:

- **1.** Login to Device Manager and from the Main Screen select **[Util]** menu option.
- 2. Select **Package Update**. Conference Card Package Update window displays.

| Vackage Information           Card IP Address         165.213.89.72           Current Version         V100           Disk Total         104857600 Kh           Disk Used         53862880 Khyt           Disk Free         50974720 Khyt | Update Information Update File Restart The corresponding firmware's version Select File | Sela |
|----------------------------------------------------------------------------------------------------|-----------------------------------------------------------------------------------------|------|
|----------------------------------------------------------------------------------------------------|-----------------------------------------------------------------------------------------|------|

Figure 2.5 CNF24 Package Update

- **3.** Click on **[...]** to select file to update. When file is selected the "Corresponding Firmware Version" will display.
- **4.** Click on **Select** checkbox.
- **5.** Click on the **Upload** button to start the upload process. The progress bar displays the current state.

| 🚳 Conference 24 (                                                                                                    | Card Package Upd                                                              | ate                                                                                                    |          |
|----------------------------------------------------------------------------------------------------|-------------------------------------------------------------------------------|----------------------------------------------------------------------------------------------------|----------|
| Card 1 (C1 - S3)<br>Package Informatin<br>Card IP Address<br>Current Version<br>Disk Total<br>Disk Used<br>Disk Free | 00<br>165.213.89.72<br>V100<br>104857600 Kb<br>53882880 Kbyt<br>50974720 Kbyt | Update Information<br>Update File D::cnf_v100.tar<br>@ Restart<br>The corresponding firmware's version V100<br>Transfer : 5791744 / 25733120 | ✓ Select |
|                                                                                                    |                                                                               | Uploa                                                                                                    | ad       |

Figure 2.6 CNF24 Progress Bar

## **CHAPTER 3. Conference Manager**

This chapter describes the Conference Manager functionality.

The Conference Manager is a web program designed to configure and schedule meet-me conferences using the CNF24 card.

### **Minimum PC Requirements**

The OfficeServ Conference Manager PC requirements are listed below.

| Component   | Requirement                    |
|-------------|--------------------------------|
| CPU         | Pentium III or faster          |
| Main Memory | 512 MB or more                 |
| HDD Drive   | At least 10 MB of free space   |
| OS          | Independent                    |
| Browser     | Internet Explorer v6 or higher |
| Java        | 6.23 or higher                 |

#### **Table 3.1 Installation Requirements**

### **Minimum OfficeServ Requirements**

| System | Processor    | Minimum Version                                                            |
|--------|--------------|----------------------------------------------------------------------------|
| 7200-S | MP20-S       | Version 4.53A                                                              |
| 7200   | MP20<br>LCP  | Version 4.53A<br>Version 4.19 (If CNF24 is installed on Expansion Cabinet) |
| 7400   | MP40<br>LP40 | Version 4.53A<br>Version 1.27                                              |

#### **Table 3.2 Software Requirements**

### Operation

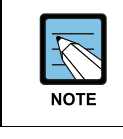

All operation of the Conference Manager are restricted by the user level.

### Starting the OfficeServ Conference Manager

- **1**. Launch the web browser.
- **2.** Type in the URL below.

For OfficeServ 7200-S: https://system\_ip/pwp/ For OfficeServ 7200 and OfficeServ 7400: http://system\_ip/pwp/

The system-ip address is obtained in MMC 830.

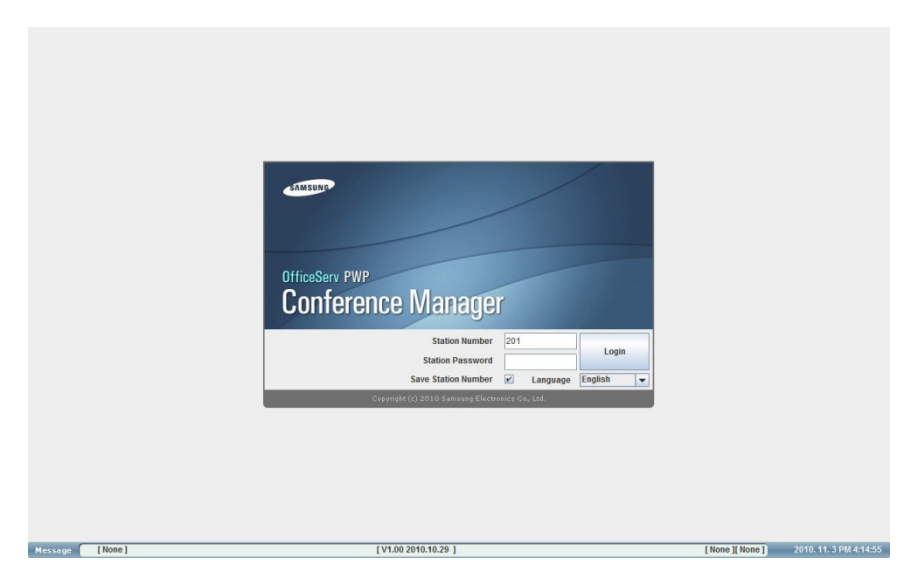

Figure 3.1 Conference Manager

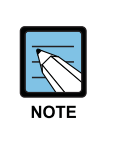

#### Java Runtime Environment

If the Java Runtime Environment is not installed or a lower version than V1.6.0\_3 is installed on the PC, you the page below will display. Click on the **[Java Download Page]** or **[Java Upgrade Page]** link to proceed.

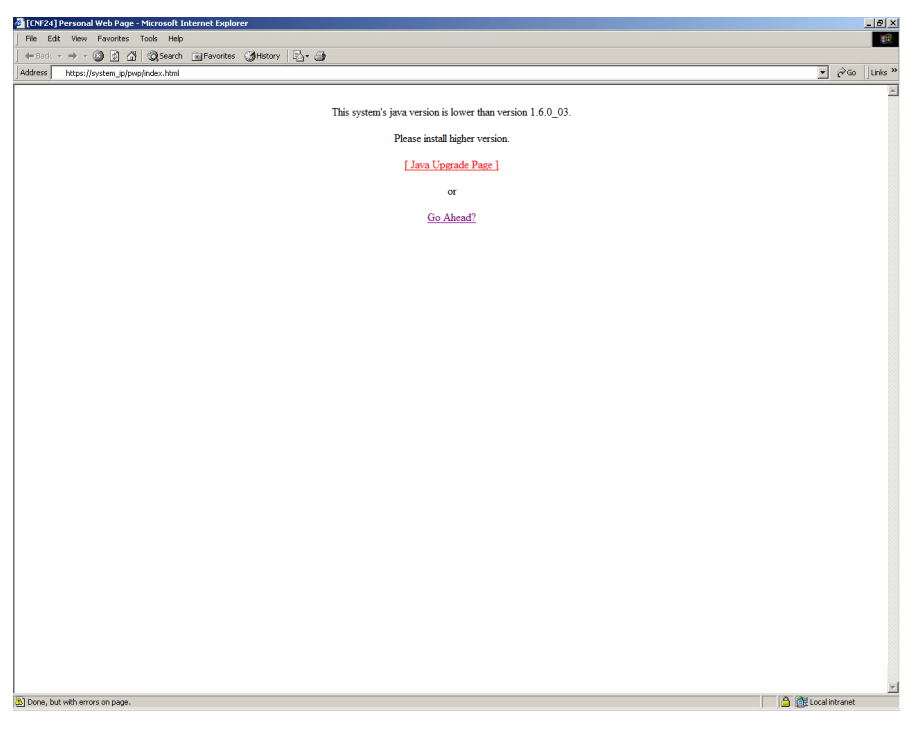

Figure 3.2 Java Download Page

### Log In

- **1.** Enter your phone extension number in the **[Station Number]** text field.
- **2.** Enter your phone extension password in the **[Station Password]** text field. The default password is 1234.
- **3.** Click the **[Login]** button.

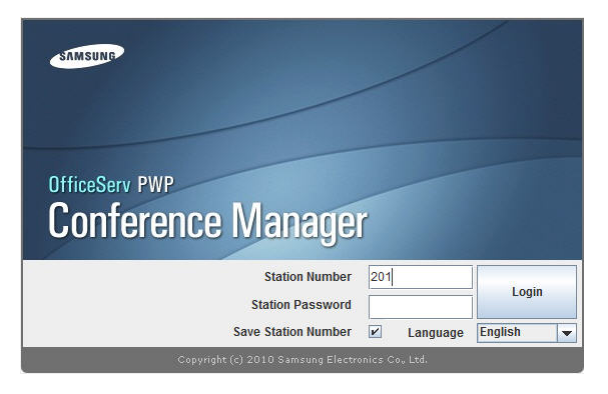

Figure 3.3 Log In Screen

### Scheduler

### Screen Layout

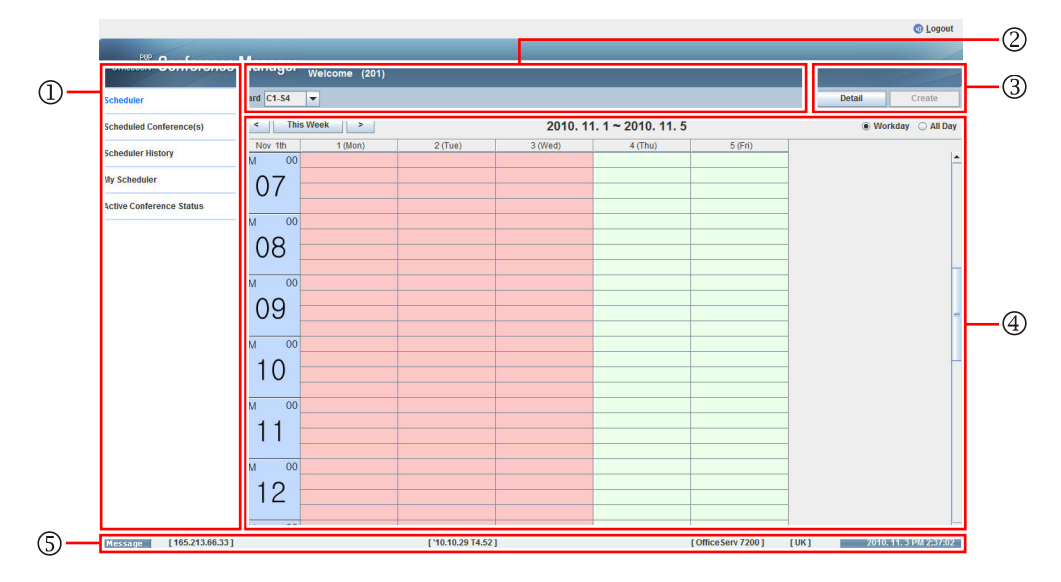

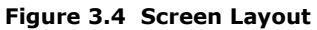

| Item                   | Description                                                                            |
|------------------------|----------------------------------------------------------------------------------------|
| ① Menus                | Display menus                                                                          |
| <sup>2</sup> Navigator | Display the CNF24 card position in the system                                          |
| ③ Buttons              | Function buttons                                                                       |
| ④ Calendar             | Displays the current week's calendar let's you navigate to the previous and next week. |
| ⑤ Status Bar           | Displays information such as IP address, version, type, country, and system local time |

### Schedule a Conference

### **1.** Click the **[Scheduler]** menu option.

Select the conference time by dragging the area in the calendar. Moving the cursor over a selected time shows how many ports are available at any given time. Number of ports determines how many attendees can participate in a conference.

|                          |                  |               |                     |          |                    |                    |      | 1 Logout               |
|--------------------------|------------------|---------------|---------------------|----------|--------------------|--------------------|------|------------------------|
| OfficeServ Conference    | ce Manager 、     | Velcome (201) |                     |          |                    |                    |      |                        |
| Scheduler                | Card C1-S4       | •             |                     |          |                    |                    |      | Detail Create          |
| Scheduled Conference(s)  | < This V         | /eek >        |                     | 2010. 11 | I. 1 ~ 2010. 11. 5 |                    |      | 🖲 Workday 🔵 All Day    |
| Scheduler History        | Nov 1th<br>AM 00 | 1 (Mon)       | 2 (Tue)             | 3 (Wed)  | 4 (Thu)            | 5 (Fri)            | _    | -                      |
| My Scheduler             | 07               |               |                     |          |                    |                    | _    |                        |
| Active Conference Status | 07               |               |                     |          |                    |                    |      |                        |
|                          | AM 00            |               |                     |          | 24                 |                    | _    |                        |
|                          | 08               |               |                     |          |                    |                    |      |                        |
|                          | AM 00            |               |                     |          |                    |                    | -    |                        |
|                          | 09               |               |                     |          |                    |                    | _    | _                      |
|                          | 00               |               |                     |          |                    |                    |      |                        |
|                          | AM 00            |               |                     |          |                    |                    | -    |                        |
|                          |                  |               |                     |          |                    |                    | -    |                        |
|                          | AM 00            |               |                     |          |                    |                    |      |                        |
|                          | 11               |               |                     |          |                    |                    | -    |                        |
|                          |                  |               |                     |          |                    |                    |      |                        |
|                          |                  |               |                     |          |                    |                    | _    |                        |
|                          | 12               |               |                     |          |                    |                    |      |                        |
|                          | PM 00            |               |                     |          |                    |                    |      | -                      |
| Message [165.213.66.3    | 33]              |               | [ '10.10.29 T4.52 ] |          |                    | [Office Serv 7200] | [UK] | 2010. 11. 3 PM 2:37:09 |

Figure 3.5 Conference Time Selection

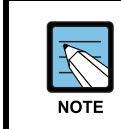

Past days of the week are displayed in red. The system only allows conferences to be scheduled in the future. The [Create] button is grayed out for past times.

**2.** Click the **[Create]** button. The Conference Reservation window displays.

**3.** Enter the conference information in the provided fields.

### Click the [Submit] button.

| Card                | C1-S4                 |                       |
|---------------------|-----------------------|-----------------------|
| Date                | 2010. 11. 4           | ~ 2010. 11. 4         |
| Subject             |                       |                       |
| Conference ID       |                       | Check                 |
| Duration            | AM 08:00              | ~ AM 09:00 💌          |
| Repeat              | Once Daily            | O Weekly              |
| # of Attendees      | μς.                   | Available Channel: 24 |
| Owner               | 201                   |                       |
| Attendee List       | Select                |                       |
|                     |                       |                       |
|                     | Send Invitation Email |                       |
| Password            | Send Invitation Email |                       |
| Password<br>Options | Send Invitation Email |                       |
| Password<br>Options | Send Invitation Email | Paging                |

#### Figure 3.6 Conference Reservation

| Item              | Description                                                                                                    |
|-------------------|----------------------------------------------------------------------------------------------------|
| Subject           | Enter the conference description.                                                                                                    |
| Conference ID     | Enter the conference ID (3 digits, ex. 100)<br>After entering the unique conference ID, click the <b>[Check]</b> button to verify its<br>availability. If the conference ID is not unique, the system provides the first<br>available number for the next conference.                                                                                                    |
| Duration          | Enter the Start and End time of the conference. The system does not allow users to schedule conference times past the current system time.                                                                                                    |
| Repeat            | Set the recurrence pattern for this conference (Once/Daily/Weekly).<br>If you select 'Daily', the end date can't exceed 7 days from start date. If you<br>select 'Weekly', the end date can't exceed 28 days from start date.<br>For example: If you set up a conference for every Monday (weekly) the system<br>allows you to repeat this conference 4 times.<br>If you set up a conference for every day (daily) the system allows you to repeat<br>this conference 7 times. |
| End Date          | If you select 'Daily/Weekly', enter the end date of the conference.                                                                                                    |
| # of Attendees    | Enter the number of attendees you want to invite to this conference. Each attendee counts as one channel/port.                                                                                                    |
| Available Channel | Display the number of channels/ports available.                                                                                                    |
| Owner             | The system will auto populate this field based on the user's login.<br>If you are a secretary setting up a conference for your boss you will need to<br>login to the Conference Manager webpage using your boss' extension number if<br>your boss wants to host and manage the conference. The owner is the person<br>who will host and manage the conference.                                                                                                    |

### **CNF24** Technical Manual

#### (Continued)

| Item            | Description                                                                                                    |
|-----------------|----------------------------------------------------------------------------------------------------|
| Attendee List   | Conference members who will attend conference call.                                                                                                    |
| Password        | Enter a password for the conference. If the password field is blank, attendees are not required to enter a password to join the conference.                                                                                                    |
| Options         | <ul> <li>Early Entrance: Allows conference attendees to enter conference 15 minutes before the starting time.</li> <li>Recording: Determines if conference recording is allowed. If this option is selected, the system will reserve one more additional channel/port, which will be required for the recording function.</li> <li>Paging: Determines if early paging is allowed. If this option is selected, the system will reserve one more additional channel/port, which will be required for the recording function.</li> </ul> |
| Greeting Prompt | You can upload a personal greeting message file.                                                                                                    |

### Select Conference Attendees and Send E-Mail Invitation

If you click the **[Select]** button, the Select Conference Member window displays.

Subscribers can be searched by **phone number** or **name**. Enter search criteria in the text field provided and click the **[Search]** button. Click the **[Select]** checkbox, then click the **[Invite Selected]** or **[Invite]** buttons. Subscriber's information will be moved to the Attendee List.

| Select Conference | e Member     |               |                 | ×              |
|-------------------|--------------|---------------|-----------------|----------------|
| Subscriber        |              |               |                 |                |
| Phone             | •            |               | Search          |                |
| Select            | Phone        | Name          |                 | Email          |
| (No Data)         |              |               |                 |                |
|                   |              |               |                 |                |
| Users Found :     | 0 Selected L | Jsers: 0      | Invite Selected | Invite All     |
| Attendee List     |              |               |                 |                |
| Phone             | Nar          | me            | Email           | Add            |
| Select            | Phone        | Name          |                 | Email          |
| (No Data )        |              |               |                 |                |
|                   |              |               |                 |                |
| Delete Al         | L Da         | Into Colontad | Invite          | dliggers : 0/2 |

Figure 3.7 Select Conference Member

If you selected the 'Send Invitation Email' checkbox the Meet Me Conference Invitation window displays.

|                                                                                                    | ence Invitation                                             |              | x |  |  |
|----------------------------------------------------------------------------------------------------|-------------------------------------------------------------|--------------|---|--|--|
| Conference Subje                                                                                                    | ect Test 123                                                |              |   |  |  |
| Email Subject                                                                                                    |                                                             |              |   |  |  |
| CONFE                                                                                                    | RENCE INVITATION M                                          | AJL ######## | - |  |  |
| TITLE : Test 1<br>DATE & TIME : 20<br>PASSWORD : N                                                                                                    | 23<br>10/Dec/21 (13:15 - 13:<br>10 PASSWORD                 | 30)          |   |  |  |
| ####### CONFERENCE INSTRUCTIONS #######<br>Internal Members: To join press<br>the MJOIN feature key on your<br>telephone.<br>External Members: Call-in phone<br>number: 972-555-1212<br>When prompted enter the Meeting |                                                             |              |   |  |  |
| (2 digits), if known<br>by the "3". Attentior<br>mistakenty entered<br>be disconnected, a                                                                                                    | followed<br>I: If ID is<br>If the call will<br>and you will |              |   |  |  |
| nave to try again.                                                                                                    |                                                             |              |   |  |  |
| Name                                                                                                    | Phone                                                       | Email        | - |  |  |

Figure 3.8 Meet Me Conference Invitation

- **1**. Enter the Email Subject in the textbox field.
- **2.** Edit body text of the email message.

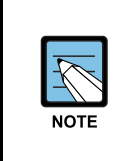

Text shown on the Conference Instructions has been programmed in Device Manager 9.1.3.

Review e-mail body and add/edit any special instructions, including time zone, before sending the e-mail invitation.

**3.** Review the attendee' email list.

**4.** Click the **[Send]** button.

### Detail

If you click the **[Detail]** button, the Conference List screen displays. If you select a time range by dragging the mouse over the Calendar the Conference List for the select time range displays.

| Confer     | ence List |         |         |                   |                   |                   |       | <b></b> 2 |
|------------|-----------|---------|---------|-------------------|-------------------|-------------------|-------|-----------|
| <          |           |         | 20      | 10. 11. 4 08:00 ~ | 2010. 11. 4 08:14 | 4                 |       | >         |
| Select     | Card      | Confere | Subject | t Attendee        | s Start Time      | End Time          | Email | Owne      |
| $\bigcirc$ | C1-S4     | 800     | test800 | 3                 | 2010. 11. 4 08:00 | 2010. 11. 4 09:00 | Yes   | 201       |
|            |           |         |         |                   |                   |                   |       |           |
|            |           |         |         |                   |                   |                   |       |           |
|            |           |         |         |                   |                   |                   |       |           |
|            |           |         |         |                   |                   |                   |       |           |
|            |           |         |         |                   |                   |                   |       |           |
|            |           |         |         |                   |                   |                   |       |           |
|            |           |         |         |                   |                   |                   |       |           |
|            |           |         |         |                   |                   |                   |       |           |
|            |           |         |         |                   |                   |                   |       |           |
|            |           |         |         |                   |                   |                   |       |           |
|            |           |         |         |                   |                   |                   |       |           |
|            |           |         |         |                   |                   |                   |       |           |
|            |           |         |         |                   |                   |                   |       |           |
|            |           |         |         |                   |                   |                   |       |           |
|            |           |         |         |                   |                   |                   |       |           |
| _          |           |         |         | Dotail            | Canaal            | Email             |       | Class     |
|            |           |         |         | Detail            | Cancel            | Emaii             |       | ciose     |

#### Figure 3.9 Conference List

| Item             | Description                                                                         |
|------------------|-------------------------------------------------------------------------------------|
| Navigator (<, >) | Select previous/next time range                                                     |
| Detail           | Displays detailed information about the selected conference                         |
| Cancel           | Cancel selected conference, you can send a cancelation e-mail explaining the reason |
| Email            | Displays e-mail invitation of selected conference                                   |

### Scheduled Conference(s)

Click the **[Scheduled Conference(s)]** menu option to display all reserved conferences.

|                        |                              |                          |                     |                    |         |                    |      | 0 Logo              |
|------------------------|------------------------------|--------------------------|---------------------|--------------------|---------|--------------------|------|---------------------|
| PIP O                  |                              |                          |                     |                    |         |                    |      |                     |
| OfficeServ Conterence  | ce Manager <sub>welcol</sub> | me (201)                 |                     |                    |         |                    |      |                     |
|                        |                              |                          |                     |                    |         |                    |      |                     |
| heduler                | Card C1-S4                   |                          |                     |                    |         |                    |      |                     |
| heduled Conference(s)  | <                            |                          | 2010. 11.           | 4 00:00 ~ 2010. 11 | 4 23:59 |                    |      | >                   |
|                        | Select Card Conference       | e Subject                | Attendees Start Tim | e End Time         | Email   | Owner              |      |                     |
| heduler History        | O C1-S4 800                  | test800 3                | 2010. 11. 4 08      | 2010. 11. 4 09:00  | Yes     | 201                |      |                     |
| Scheduler              |                              |                          |                     |                    |         |                    |      |                     |
| tive Conference Status |                              |                          |                     |                    |         |                    |      |                     |
|                        |                              |                          |                     |                    |         |                    |      |                     |
|                        |                              |                          |                     |                    |         |                    |      |                     |
|                        |                              |                          |                     |                    |         |                    |      |                     |
|                        |                              |                          |                     |                    |         |                    |      |                     |
|                        |                              |                          |                     |                    |         |                    |      |                     |
|                        |                              |                          |                     |                    |         |                    |      |                     |
|                        |                              |                          |                     |                    |         |                    |      |                     |
|                        |                              |                          |                     |                    |         |                    |      |                     |
|                        |                              |                          |                     |                    |         |                    |      |                     |
|                        |                              |                          |                     |                    |         |                    |      |                     |
|                        |                              |                          |                     |                    |         |                    |      |                     |
|                        |                              |                          |                     |                    |         |                    |      |                     |
|                        |                              |                          |                     |                    |         |                    |      |                     |
|                        |                              |                          |                     |                    |         |                    |      |                     |
|                        |                              |                          |                     |                    |         |                    |      |                     |
|                        |                              |                          |                     |                    |         |                    |      |                     |
|                        |                              |                          |                     |                    |         |                    |      |                     |
|                        |                              |                          |                     |                    |         |                    |      |                     |
|                        | Conference Details C         | ancel Reservation View I | imail               |                    |         |                    |      |                     |
| I 165,213,66.3         | 3]                           | ['10.10.]                | 29 T4.52 ]          |                    | [(      | Office Serv 7200 ] | [UK] | 2010. 11. 3 PM 2:39 |

Figure 3.10 Scheduled Conference(s)

| Item               | Description                                                                         |
|--------------------|-------------------------------------------------------------------------------------|
| Navigator (<, >)   | Select previous/next time range                                                     |
| Conference Details | Displays detailed information about the selected conference                         |
| Cancel Reservation | Cancel selected conference, you can send a cancelation e-mail explaining the reason |
| View Email         | Displays e-mail invitation of selected conference                                   |

### **Cancel Reservation**

Click on the [Cancel Reservation] button, the Cancel Reservation window displays.

Enter the Cancellation Reason in the Cancel Reason text field and select the Send Email checkbox to send an e-mail notification.

Click on the **[OK]** button to finish.

| Cancel Reservation             | <b>X</b>  |
|--------------------------------|-----------|
| Conference Information         |           |
| Card : C1-S4                   |           |
| Subject : test800              |           |
| Start Time : 2010. 11. 4 08:00 |           |
| End Time : 2010. 11. 4 09:00   |           |
| Conference ID : 800            |           |
| Channels : 3                   |           |
| Owner: 201                     |           |
|                                |           |
| Cancel Reason                  |           |
|                                |           |
|                                |           |
|                                |           |
|                                |           |
|                                |           |
|                                |           |
|                                |           |
|                                |           |
|                                |           |
|                                |           |
|                                |           |
|                                |           |
|                                |           |
|                                |           |
|                                |           |
| Send Email                     | OK Cancel |

Figure 3.11 Cancel Reservation

### **Scheduler History**

Click the **[Scheduler History]** menu option to display conference history.

|                          |        |          |          |            |              |        |                   |                   |         |                  |        | 0 Logout               |
|--------------------------|--------|----------|----------|------------|--------------|--------|-------------------|-------------------|---------|------------------|--------|------------------------|
| -                        |        |          |          |            |              |        |                   |                   |         |                  |        |                        |
| officeServ Conference    | e Mana | ager     | Welcom   | e (201)    |              |        |                   |                   |         |                  |        |                        |
|                          | Good O | 4.64     |          |            |              |        |                   |                   |         |                  |        |                        |
| Scheduler                | card C | 1-54     |          |            |              |        |                   |                   |         |                  |        |                        |
| Scheduled Conference(s)  | 1.000  | <        |          |            |              |        | 2010. 11. 4 00    | 1:00 ~ 2010. 11.  | 4 23:59 |                  |        | >                      |
|                          | Select | Card     | Confere. |            | Subject S    | Status | Start Time        | End Time          | Record  | Owner            |        |                        |
| Scheduler History        | 0      | C1-S4    | 800      | test800    | Can          | celed  | 2010. 11. 4 08:00 | 2010. 11. 4 09:00 | No      | 201              |        |                        |
| My Scheduler             |        |          |          |            |              |        |                   |                   |         |                  |        |                        |
| Active Conference Status |        |          |          |            |              |        |                   |                   |         |                  |        |                        |
|                          | -      |          |          |            |              |        |                   |                   |         |                  |        |                        |
|                          |        |          |          |            |              |        |                   |                   |         |                  |        |                        |
|                          |        |          |          |            |              |        |                   |                   |         |                  |        |                        |
|                          |        |          |          |            |              |        |                   |                   |         |                  |        |                        |
|                          |        |          |          |            |              |        |                   |                   |         |                  |        |                        |
|                          |        |          |          |            |              |        |                   |                   |         |                  |        |                        |
|                          |        |          |          |            |              |        |                   |                   |         |                  |        |                        |
|                          |        |          |          |            |              |        |                   |                   |         |                  |        |                        |
|                          |        |          |          |            |              |        |                   |                   |         |                  |        |                        |
|                          |        |          |          |            |              |        |                   |                   |         |                  |        |                        |
|                          |        |          |          |            |              |        |                   |                   |         |                  |        |                        |
|                          |        |          |          |            |              |        |                   |                   |         |                  |        |                        |
|                          |        |          |          |            |              |        |                   |                   |         |                  |        |                        |
|                          |        |          |          |            |              |        |                   |                   |         |                  |        |                        |
|                          |        |          |          |            |              |        |                   |                   |         |                  |        |                        |
|                          |        |          |          |            |              |        |                   |                   |         |                  |        |                        |
|                          |        |          |          |            |              |        |                   |                   |         |                  |        |                        |
|                          |        |          |          |            |              |        |                   |                   |         |                  |        |                        |
|                          | Confer | ence Det | tails    | View Reaso | n Download R | ecord  | Delete Record     | Delete            |         | Delete All       |        |                        |
| Message [165.213.66.3    | 3]     |          |          |            | ['10.10.29   | T4.52] |                   |                   | [       | Office Serv 7200 | ] [UK] | 2010. 11. 3 PM 2:40:25 |

Figure 3.12 Scheduler History

| Item               | Description                                                 |
|--------------------|-------------------------------------------------------------|
| Navigator (<, >)   | Select previous/next time range                             |
| Conference Details | Displays detailed information about the selected conference |
| View Reason        | Displays cancellation reason of selected conference         |
| Download Record    | Download recording file                                     |
| Delete Record      | Delete recording file                                       |
| Delete             | Delete selected conference history                          |
| Delete All         | Delete all conference history                               |

### **My Scheduler**

Click the **[My Scheduler]** menu option to display **<u>your</u>** scheduled conferences including completed, in progress, and reserved.

|                          |         |           |          |            |               |        |                   |                   |         |               | 0 Logout |
|--------------------------|---------|-----------|----------|------------|---------------|--------|-------------------|-------------------|---------|---------------|----------|
|                          |         |           |          |            |               |        |                   |                   |         |               |          |
| OfficeServ Conference    | ce Mana | ager      |          | - (004)    |               |        |                   |                   |         |               |          |
|                          |         | 3         | Welcom   | ie (201)   |               |        |                   |                   |         |               |          |
| Scheduler                | Card C  | 1-54      | -        |            |               |        |                   |                   |         |               |          |
| Scheduled Conference(s)  |         | <         |          |            |               |        | 2010. 11. 4 00    | .00 ~ 2010. 11.   | 4 23:59 |               | >        |
|                          | Select  | Card      | Confere. |            | Subject Si    | tatus  | Start Time        | End Time          | Email   | Record        |          |
| Scheduler History        | 0       | C1-S4     | 800      | test800    | Cano          | eled   | 2010. 11. 4 08:00 | 2010. 11. 4 09:00 | Yes     | No            |          |
|                          | 0       | C1-S4     | 080      | test080    | Rese          | rved   | 2010. 11. 4 08:00 | 2010. 11. 4 21:30 | Yes     | No            |          |
| My Scheduler             |         |           |          |            |               |        |                   |                   |         |               |          |
| Active Conference Status |         |           |          |            |               |        |                   |                   |         |               |          |
|                          | -       |           |          |            |               |        |                   |                   |         |               |          |
|                          |         |           |          |            |               |        |                   |                   |         |               |          |
|                          |         |           |          |            |               |        |                   |                   |         |               |          |
|                          |         |           |          |            |               |        |                   |                   |         |               |          |
|                          |         |           |          |            |               |        |                   |                   |         |               |          |
|                          |         |           |          |            |               |        |                   |                   |         |               |          |
|                          |         |           |          |            |               |        |                   |                   |         |               |          |
|                          |         |           |          |            |               |        |                   |                   |         |               |          |
|                          |         |           |          |            |               |        |                   |                   |         |               |          |
|                          |         |           |          |            |               |        |                   |                   |         |               |          |
|                          |         |           |          |            |               |        |                   |                   |         |               |          |
|                          |         |           |          |            |               |        |                   |                   |         |               |          |
|                          |         |           |          |            |               |        |                   |                   |         |               |          |
|                          |         |           |          |            |               |        |                   |                   |         |               |          |
|                          |         |           |          |            |               |        |                   |                   |         |               |          |
|                          |         |           |          |            |               |        |                   |                   |         |               |          |
|                          |         |           |          |            |               |        |                   |                   |         |               |          |
|                          |         |           |          |            |               |        |                   |                   |         |               |          |
|                          |         |           |          |            |               |        |                   |                   |         |               |          |
|                          |         |           |          |            |               |        |                   |                   |         |               |          |
|                          |         |           |          |            |               |        |                   |                   |         |               |          |
|                          |         |           |          |            |               |        |                   |                   |         |               |          |
|                          | Confer  | rence Del | tails    | View Email | Cancel Reserv | ration | View Reason       | Watch             | Do      | wnload Record |          |

Figure 3.13 My Scheduler

| Item               | Description                                                 |
|--------------------|-------------------------------------------------------------|
| Navigator (<, >)   | Select previous/next time range                             |
| Conference Details | Displays detailed information about the selected conference |
| View Email         | Displays e-mail invitation of selected conference           |
| Cancel Reservation | Cancel selected conference                                  |
| View Reason        | Displays cancellation reason of selected conference         |
| Watch              | Monitor and manage selected conference while in progress    |
| Download Record    | Download the recorded conference file                       |

### Watch

Click the **[Watch]** button to monitor and manage a conference in progress. The [Watch] button is shown on the **My Scheduler** page and is enabled only when the selected conference status is In Progress.

|                          |        |         |          |                    |              |                    |                    |          |             |       | 💿 Logou                 | at 1 |
|--------------------------|--------|---------|----------|--------------------|--------------|--------------------|--------------------|----------|-------------|-------|-------------------------|------|
|                          |        |         |          |                    |              |                    |                    |          |             |       |                         |      |
| officeServ Conference    | e Mana | ager    | Welcom   | e (6740)           |              |                    |                    |          |             |       |                         |      |
| Scheduler                | Card C | 1-\$7   | -        |                    |              |                    |                    |          |             |       |                         |      |
| Echodulad Conference(e)  |        | <       |          |                    |              | Dec 21, 2010 00:   | 00 ~ Dec 21, 20    | 10 23:59 |             |       | >                       |      |
| scheduled conterence(s)  | Select | Card    | Confere. | . Subject          | Status       | Start Time         | End Time           | Email    | Record      |       |                         |      |
| Scheduler History        | 0      | C1-S7   | 134      | Test 123           | Completed    | Dec 21, 2010 13:15 | Dec 21, 2010 13:30 | No Ni    |             |       |                         |      |
|                          | 0      | C1-S7   | 100      | CNF24 Card Intro   | Completed    | Dec 21, 2010 14:00 | Dec 21, 2010 14:15 | Yes N    | · · · · ·   |       |                         |      |
| My Scheduler             | ۲      | C1-S7   | 777      | CNF24 Introduction | In Progress  | Dec 21, 2010 15:00 | Dec 21, 2010 15:15 | N0 N     |             |       |                         |      |
| Anthen Condension Obstan | 0      | C1-S7   | 333      | CNF24 Features     | In Progress  | Dec 21, 2010 15:00 | Dec 21, 2010 15:15 | No N     |             |       |                         |      |
| Active contenence status | _      |         |          |                    |              |                    |                    |          |             |       |                         |      |
|                          |        |         |          |                    |              |                    |                    |          |             |       |                         |      |
|                          |        |         |          |                    |              |                    |                    |          |             |       |                         |      |
|                          |        |         |          |                    |              |                    |                    |          |             |       |                         |      |
|                          |        |         |          |                    |              |                    |                    |          |             |       |                         |      |
|                          |        |         |          |                    |              |                    |                    |          |             |       |                         |      |
|                          |        |         |          |                    |              |                    |                    |          |             |       |                         |      |
|                          |        |         |          |                    |              |                    |                    |          |             |       |                         |      |
|                          |        |         |          |                    |              |                    |                    |          |             |       |                         |      |
|                          |        |         |          |                    |              |                    |                    |          |             |       |                         |      |
|                          |        |         |          |                    |              |                    |                    |          |             |       |                         |      |
|                          |        |         |          |                    |              |                    |                    |          |             |       |                         |      |
|                          |        |         |          |                    |              |                    |                    |          |             |       |                         |      |
|                          |        |         |          |                    |              |                    |                    |          |             |       |                         |      |
|                          |        |         |          |                    |              |                    |                    |          |             |       |                         |      |
|                          |        |         |          |                    |              |                    |                    |          |             |       |                         |      |
|                          |        |         |          |                    |              |                    |                    |          |             |       |                         |      |
|                          |        |         |          |                    |              |                    |                    |          |             |       |                         |      |
|                          |        |         |          |                    |              |                    |                    |          |             |       |                         |      |
|                          | Confer | ence De | ails     | View Email Cancel  | Reservation  | View Reason        | Watch              | Down     | oad Record  |       |                         |      |
| Message [ 105.52.21.37   | ]      |         |          | [ '10.12           | 2.06 V4.53 ] |                    |                    | [ Offic  | Serv 7400 ] | [USA] | Dec 21, 2010 2:59:48 PI | 14   |
|                          |        |         |          |                    |              |                    |                    | -        | -           |       |                         | 1    |

Figure 3.14 Manage / Monitor Conference

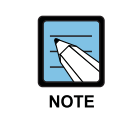

#### Watching Early Entrance

To monitor early entrance at least only attendee has to dial in to the conference.

| ce ID : 77 | start Time : Dec 2 | 1, 2010 15:00                                                                   | End Time : Dec 2                                                                                                    | 1, 2010                                                                                                    | 15:15                                                | Extend Time                                                                                                    |
|------------|--------------------|---------------------------------------------------------------------------------|----------------------------------------------------------------------------------------------------|----------------------------------------------------------------------------------------------------|------------------------------------------------------|----------------------------------------------------------------------------------------------------|
| CNF:       | 24 Introduction    |                                                                                 |                                                                                                    |                                                                                                    | I                                                    | ock                                                                                                    |
| one        | Name               | Email                                                                           | Attendance Time                                                                                                    | Mute                                                                                                    | Op<br>Status                                         | eration                                                                                                    |
|            | [Anonymous]        |                                                                                 | Dec 21, 2010 14:56                                                                                                    |                                                                                                    | In                                                   | Remove                                                                                                    |
|            |                    |                                                                                 |                                                                                                    |                                                                                                    | Not In                                               |                                                                                                    |
|            |                    |                                                                                 |                                                                                                    |                                                                                                    |                                                      |                                                                                                    |
|            | CE ID : 77         | Ce ID : /// Start Time : Dec 2<br>CNF24 Introduction<br>one Name<br>[Anonymous] | CNF24 Introduction  One Name Email  (Anonymous)  One Name Imail  (Anonymous)  One Name Imail  (Anonymous)  One Name Imail  (Anonymous)  One Imail  One Imail  One Ima | CNF24 Introduction <ul> <li>CNF24 Introduction</li> <li>One</li> <li>Name</li> <li>Email</li> <li>Attendance Time</li> <li>(Anonymous)</li> <li>Dec 21, 2010 14:56</li> <li>Interview</li> <li>Interview</li></ul> | Ce ID: /// Start Time : Dec 21, 2010 15:00 <ul></ul> | CertD: ///         Start lime: Dec 21, 2010 15:15           CNF24 Introduction         Image: Comparison of the start start s |

Click the **[Watch]** button, the Conference Status page displays.

#### Figure 3.15 Conference Status

| Item                               | Description                                                                                                    |
|------------------------------------|----------------------------------------------------------------------------------------------------|
| Extend Time                        | Extend the time of conference for 15 minutes.<br>Users can extend the conference time as necessary, as<br>long as there are conference ports available. |
| Lock                               | Lock the conference (no new members are allowed to join conference).                                                                                    |
| Action<br>(Remove/Clear/Mute)      | <ul> <li>Remove: Kick out the selected member</li> <li>Clear: Clear the channel status for new member</li> <li>Mute: Mute selected member</li> </ul>    |
| Recording Start<br>/Recording Stop | Start/Stop recording the conference<br>Recording button can be activated when recording option<br>is selected.                                          |
| Paging Start<br>/Paging Stop       | Start/Stop paging members<br>Paging button can be activated when paging option is<br>selected.                                                          |
| Terminate                          | Terminate conference                                                                                                    |

### **Active Conference Status**

Click the **[Active Conference Status]** menu to display and monitor your conferences in progress.

|                      |                     |                   |             |                    |           |              |           |  | U Logo |
|----------------------|---------------------|-------------------|-------------|--------------------|-----------|--------------|-----------|--|--------|
| officeserv Conferen  | ce Manager          |                   |             |                    |           |              |           |  |        |
| neduler              | Card C1-S4          | icome (201)       |             |                    |           |              |           |  |        |
| eduled Conference(s) | Conference ID : 130 | Start Time : 2010 | 11. 3 13:00 | End Time : 2010. 1 | 1. 3 18:0 | 0 Ex         | tend Time |  |        |
| eduler History       | Subject test130     |                   |             |                    |           | Lo           | ck        |  |        |
| Scheduler            | Phone               | Name              | Email       | Attendance Time    | Mute      | Op<br>Status | Action    |  |        |
| concounter           |                     |                   |             |                    |           | NotIn        |           |  |        |
| ve Conference Status |                     |                   |             | -                  |           | Notin        |           |  |        |
|                      |                     |                   |             |                    |           | NotIn        |           |  |        |
|                      |                     |                   |             |                    |           | Notin        |           |  |        |
|                      |                     |                   |             |                    |           |              |           |  |        |
|                      |                     |                   |             |                    |           |              |           |  |        |
|                      |                     |                   |             |                    |           |              |           |  |        |
|                      |                     |                   |             |                    |           |              |           |  |        |
|                      |                     |                   |             |                    |           |              |           |  |        |
|                      |                     |                   |             |                    |           |              |           |  |        |
|                      |                     |                   |             |                    |           |              |           |  |        |
|                      |                     |                   |             |                    |           |              |           |  |        |
|                      |                     |                   |             |                    |           |              |           |  |        |
|                      |                     |                   |             |                    |           |              |           |  |        |
|                      |                     |                   |             |                    |           |              |           |  |        |
|                      |                     |                   |             |                    |           |              |           |  |        |
|                      |                     |                   |             |                    |           |              |           |  |        |
|                      | Barrythan Start     | Baning Stat       | Termin      | 10                 |           |              |           |  |        |

Figure 3.16 Active Conference Status

| Item                               | Description                                                                                                    |
|------------------------------------|----------------------------------------------------------------------------------------------------|
| Card                               | Displays the card position                                                                                                    |
| Conference Drop Down               | Select the conference in progress                                                                                                    |
| Extend Time                        | Users can extend the conference time as necessary, as long as there are conference ports available.                                              |
| Lock                               | Lock the conference (no new members are allowed to join conference).                                                                             |
| Action<br>(Remove/Clear/Mute)      | <ul> <li>Remove: Kick out selected member</li> <li>Clear: Clear the channel status for new member</li> <li>Mute: Mute selected member</li> </ul> |
| Recording Start<br>/Recording Stop | Start/Stop recording the conference<br>Recording button can be activated when recording option is selected.                                      |
| Paging Start<br>/Paging Stop       | Start/Stop paging members<br>Paging button can be activated when paging option is selected.                                                      |
| Terminate                          | Terminate conference                                                                                                    |

## **CHAPTER 4. CNF24 Conference** Features

This chapter describes the Meet-Me Conference and the Ad-Hoc features.

The CNF24 card supports 2 types of conference:

- 1. Meet-Me Conference
- 2. Ad-Hoc

Users can host a meet-me conference of up to 24 members maximum or multiple smaller conferences with less attendees by using the CNF24 card.

Conference Groups participants can be configured from 2 to 24 members (See Table 4.1). The Recording and Paging features use a port/channel each. For example: if you are planning a conference for 5 attendees, you will require 7 ports (if Recording and Paging features are selected).

The maximum recording time per CNF24 card is 50 hours, and concurrent recordings of up to 6 separate conference calls (per CNF24 card) are allowed.

Conferences can be any combination of internal or outside attendees in various combinations, but never more than 24. For example, with one CNF24 card you can have any one conference up to 24 parties. Simultaneously you can have 2 conferences of 12, 4 conferences of 6, 6 conferences of 4, 3 conferences of 8, a 10 party + a 14 party, a 16 party + an 8 party, and so on. You cannot bridge channels on one CNF24 card with channels on another CNF24 card.

Enabling the Recording and Paging features will reserve one channel for each service of the available 24 channels.

### **Meet-Me Conference**

Meet-Me conference is established when users join the conference reserved in advanced by the host. Meet-Me conference host can supervise and manage the conference by using the Conference Manager web program.

### Features

### **Meet-Me Conference Member Type**

#### • Internal Users

All station users connected to the OfficeServ system can join the conference.

Phone types that can be used as station users:

- Analog Phone (FXS)
- Digital Phone
- WIP Phone
- IP Phone
- SIP Phone
- Soft Phone

#### • External Users

External users can join the conference by using all digital trunks except Loop Start Analog Trunk (FXO).

Digital trunk types allowed are as follows:

- ISDN PRI Trunk
- SPnet
- SIP Trunk (To use CNF24 resource properly, MPS should be enabled.)
- H.323 Trunk (To use CNF24 resource properly, MGI should be enabled.)

### **Meet-Me Conference Features**

- Users can join the conference with or without being invited by the host.
- Voice Recording and Paging

Users can record current conference calls.

A conference member can broadcast (PAGE) a message to a PAGE zone.

Alarms

Conference members can hear different alarm tones when joining the conference, leaving the conference, or ending the conference.

- Join alarm is heard when a new member joins the conference.
- Leave alarm is heard when a member leaves the conference.
- End alarm is heard every 30 seconds when there are 3 minutes left before the end of conference.
- Who am I

When a new member joins the conference, he/she should identify themselves by announcing their name after the beep tone.

- Sole Participant Audio (SPA)
   The first member who joins the conference will hear the SPA (if enabled) until another member joins the conference.
- Conference Manager

The host can perform additional conference features by using the Conference Manager web application.

- Conference reservation
- Member invitation
- Personal greetings
- Conference status inquiry
- Lock/UnLock a conference
- Mute/UnMute a conference member
- Kick out a conference member
- Conference time extension

### **Meet-Me Conference Options**

In Device Manager 9.1.1 users can set Meet-Me Conference options such as basic join flow and mail server environment.

Basic Meet-Me join flow can be changed in DM 9.1.1 Conference Options or MMC 870: *Conference [CNF24] Options*. If specific option is disabled, related flow will be skipped.

Below options affect the conference join flow.

- <u>Password Options</u>
- Greeting Options
- <u>Whoami Options</u>
- SPA Options
- <u>Join/Leave/End Alarm Options</u>
   Only conference host can hear the End Alarm at intervals of 30 seconds, starting 3 minutes before the conference ends.

The other options' definitions are below.

- <u>Early Ent Time</u>: Set early entrance time.
   Member can join the conference 15 minutes earlier than the reserved time.
- <u>Mail Server Options</u>: If this option is enabled, mail server will follow related options (Mail Max Retry, Mail Day Saving Time, Mail Time Zone Offset etc.)
- <u>Mail Max Retry</u>: Mail sending maximum retry count when sending fail.
- <u>Mail Retry Interval</u>: Mail sending retry interval when sending fail.
- <u>Mail Day Saving Time</u>: Option to be used when switch time zone is different than scheduler time zone. Settings are Enable or Disable.
- <u>Mail Time Zone Offset</u>: Mail Time Zone One Offset. Adjust in 15 minutes intervals difference in switch time and end user time zone.
- <u>Max Record Time</u>: This is the maximum allowed time a user can record a current Meet-Me Conference. (Default: 300 minutes).
- <u>Mail Server IP</u>: E-Mail Server's IP address. This address may be needed in the Mail Server Domain also.
- Mail Server Port: Mail Server's connection port number
- <u>Mail Server User ID</u>: E-Mail Server account setup to associate Conference card e-mails.
- <u>Mail Server Password</u>: Password for Mail Server User ID, make sure it is set not to expire, or e-mails will not authenticate and no e-mail will be delivered.
- <u>Mail Server Domain</u>: Mail Server's Domain Address (may require Mail Server ID Address) put in this field to talk to certain E-Mail Servers.
- DNS IP: DNS IP address (used for Mail Server Domain)
- <u>Record Alarm Capacity</u>: Alarm will be generated when the capacity of recording files becomes the designated capacity. (Default: 70%)
- <u>Record Delete Capacity</u>: Recording files will be deleted when the allowed recording reaches the designated capacity. (Default: 90%)
   In this case the oldest file is deleted automatically.

| Item                   | Conference Options |
|------------------------|--------------------|
| Password Options       | On                 |
| Greeting Options       | On                 |
| Whoami Options         | On                 |
| SPA Options            | On                 |
| Join Alarm Options     | On                 |
| Leave Alarm Options    | On                 |
| End Alarm Options      | On                 |
| Early Ent Time         | 15                 |
| Mail Server Options    | Off                |
| Mail Max Retry         | 3                  |
| Mail Retry Interval    | 5                  |
| Mail Day Saving Time   | Disable            |
| Mail Time Zone Offset  | +00 00             |
| Max Rec Time (min)     | 300                |
| Mail Server IP         | 255.255.255.255    |
| Mail Server Port       |                    |
| Local Domain           |                    |
| Mail Server User ID    |                    |
| Mail Server Password   |                    |
| Mail Server Domain     |                    |
| DNS IP                 | 0.0.0.0            |
| Record Alarm Capacity  | 70                 |
| Record Delete Capacity | 90                 |

Figure 4.1 Conference Options

### **Conference Progress**

### **Meet-Me Conference Schedule**

- Access Conference Manager to schedule a Meet-Me conference. You can access PWP in DM 9.2.1 or by entering the URL below.
   [MP20S] https://System IP Address/pwp/
   [MP20/40] http://System IP Address/pwp/
   Enter your phone extension number in the [Station Number] text field.
- **2.** Enter your phone extension password in the **[Station Password]** text field. The default password is 1234.

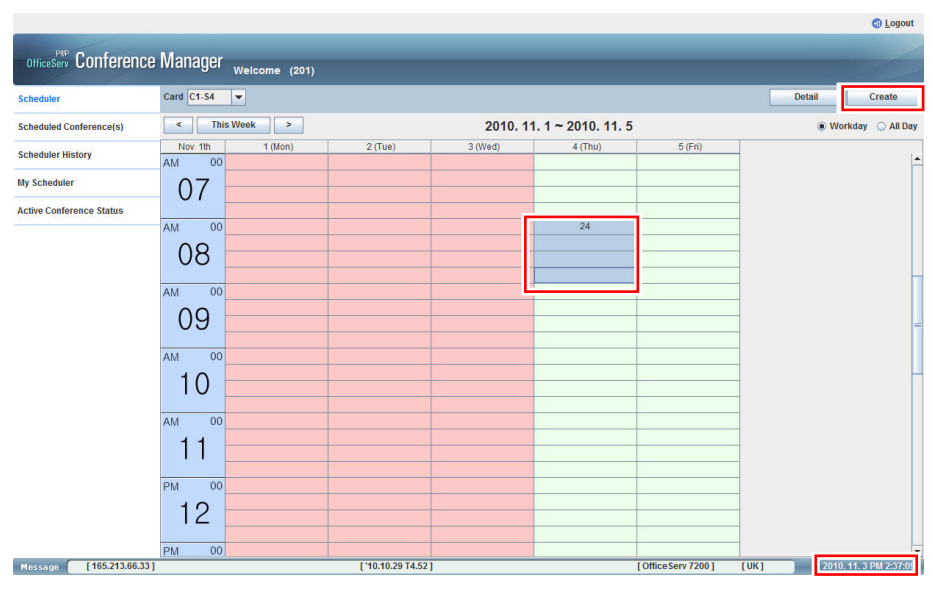

**3.** Click the **[Login]** button.

Figure 4.2 Conference Manager (DM 9.2.1)

2. Check current date and time on the bottom right hand corner.

**3.** Set conference date and time.

Select the conference time by dragging the area in the calendar. Moving the cursor over a selected time shows how many ports are available at any given time. Number of ports determines how many attendees can participate in a conference.

- Column: One day (If you select Workday radio button, you can see Monday ~ Friday. If you select All Day radio button, you can see Sunday ~ Saturday.)
- Row: Each cell represents an interval of 15 minutes For example, if you want to set a conference from 10:00 to 11:00, drag the mouse pointer from 10:00 to 11:00.

**4.** Reserve conference.

Select [Create] button. Conference Reservation form displays.

| Card                                        | C1-S4                        |                 |         |
|---------------------------------------------|------------------------------|-----------------|---------|
| Date                                        | 2010. 11. 4                  | ~ 2010. 11. 4   |         |
| Subject                                     |                              | 101             | 16-24   |
| Conference ID                               |                              | Check           |         |
| Duration                                    | AM 08:00                     | ~ AM 09:00      | -       |
| Repeat                                      | Once Daily                   | O Weekly        |         |
| # of Attendees                              | 6                            | Available Chann | iel: 24 |
| Owner                                       | 201                          |                 |         |
|                                             |                              |                 |         |
| Attendee List                               | Select                       |                 |         |
| Attendee List<br>Password                   | Select Send Invitation Email |                 |         |
| Attendee List<br>Password                   | Select Send Invitation Email |                 |         |
| Attendee List Password Options Early Entrar | Select Send Invitation Email | Paging          |         |

Figure 4.3 Conference Reservation

**5.** Enter the conference information in the provided fields. When finished click on the **[Submit]** button.

| Item              | Description                                                                                                    |
|-------------------|----------------------------------------------------------------------------------------------------|
| Subject           | Enter the conference description.                                                                                                    |
| Conference ID     | Enter the conference ID (3 digits, ex. 100)<br>After entering the unique conference ID, click the <b>[Check]</b> button to verify its<br>availability. If the conference ID is not unique, the system provides the first<br>available number for the next conference.                                                                                                    |
| Duration          | Enter the Start and End time of the conference. The system does not allow users to schedule conference times past the current system time.                                                                                                    |
| Repeat            | Set the recurrence pattern for this conference (Once/Daily/Weekly).<br>If you select 'Daily', the end date can't exceed 7 days from start date. If you select 'Weekly', the end date can't exceed 28 days from start date.<br>For example: If you set up a conference for every Monday (weekly) the system allows you to repeat this conference 4 times.<br>If you set up a conference for every day (daily) the system allows you to repeat this conference 7 times.                                                                 |
| End Date          | If you select 'Daily/Weekly', enter the end date of the conference.                                                                                                    |
| # of Attendees    | Enter the number of attendees you want to invite to this conference. Each attendee counts as one channel/port.                                                                                                    |
| Available Channel | Display the number of channels/ports available.                                                                                                    |
| Owner             | The system will auto populate this field based on the user's login.<br>If you are a secretary setting up a conference for your boss you will need to<br>login to the Conference Manager webpage using your boss' extension number if<br>your boss wants to host and manage the conference. The owner is the person<br>who will host and manage the conference.                                                                                                    |
| Attendee List     | Conference members who will attend conference call.                                                                                                    |
| Password          | Enter a password for the conference. If the password field is blank, attendees are not required to enter a password to join the conference.                                                                                                    |
| Options           | <ul> <li>Early Entrance: Allows conference attendees to enter conference 15 minutes before the starting time.</li> <li>Recording: Determines if conference recording is allowed. If this option is selected, the system will reserve one more additional channel/port, which will be required for the recording function.</li> <li>Paging: Determines if early paging is allowed. If this option is selected, the system will reserve one more additional channel/port, which will be required for the recording function.</li> </ul> |
| Greeting Prompt   | You can upload a personal greeting message file.                                                                                                    |

### **E-Mail Server Configuration**

- 1) Set up the E-Mail addresses of all system's extension users in DM 9.1.6. E-mail Address. This information is inputted into the Sender of the conference E-Mail invitation.
- 2) When you reserve a conference, select **[Attendee List]** from Conference Reservation Form. Then **[Select Conference Member]** page displays.
- 3) There are two ways of selecting attendees:
  - (a) Subscriber: You can search for members in the pre-defined meet-me member list which was set in DM 9.1.5.
    In DM 9.1.5 enter the meet-me member information such as name, telephone number and E-Mail address.
    For example: Bob Smith / 216 / bob@ipums2008.samsung.com
  - (b) **Attendee List:** You can enter attendee information manually. This information will populate DM 9.1.5.
- 4) After selecting members, click on [Send Invitation E-Mail] to set-up E-Mail invitation.
- 5) After completing conference reservation, [Meet Me Conference Invitation] displays.
- 6) Enter **[E-Mail Subject]** and check E-Mail information. Then click on **[Send]** button.

| OfficeServ DM                    |          |                                   |            |                            |                          |
|----------------------------------|----------|-----------------------------------|------------|----------------------------|--------------------------|
| Port Base Card Base Page Search  | 9.1.2.CN | F24 Card Configuration 9.1.6.Emai | Address    | 9.1.5.Meet-Me Members List |                          |
| Functional                       | Entry    | User Name                         |            | Tel Number                 | Email Address            |
| 2 Configuration                  | 0        | KEVIN                             | 6767       |                            | younghoon.ko@samsung.com |
| 3.Call Routing                   | 1        | John Hannon                       |            | 18-0397                    | j.hannon@att.net         |
| 4.Group & Table                  | 2        | shawn                             |            |                            | s.guenther@samsung.com   |
| 5.Features<br>6.System Control   | 3        | scott                             |            |                            | s.hoek@samsung.com       |
| 9.Conference                     | 4        | joel                              |            |                            | j.Kao@samsung.com        |
| 9.1.Conference Admin             | 5        | lynn                              |            |                            | lsimmons@sta.samsung.com |
| - 9.1.2.CNF24 Card Configuration | 6        | robertj                           | 2144972595 | rjones@sta.samsung.com     |                          |
| - 9.1.3.Meet-Me Contact List     | 7        | cindy                             | 6741       | 6741                       | c.hoek@samsung.com       |
| 9.1.5.Meet-Me Members List       | 8        | VivianS                           | 97272      | 271372                     | vsommerf@hotmail.com     |
| 9.1.7.CNF24 Voice Management     | 9        | test                              | 9727       |                            | test123.com              |

Figure 4.4 Meet-Me Members List [9.1.5]

| OfficeServ DM                                                                                                   |                    |                  |                            |                     |
|----------------------------------------------------------------------------------------------------|--------------------|------------------|----------------------------|---------------------|
| Port Base Card Base Page Search                                                                                 | 9.1.2.CNF24 Ca     | rd Configuration | 9.1.5.Meet-Me Members List | 9.1.6.Email Address |
| Functional                                                                                                    | Tel Number<br>6760 |                  | Email Address              | _                   |
| 3.Call Routing<br>4 Group & Table                                                                               | 6761               |                  |                            |                     |
| 5.Features<br>6.System Control                                                                                  | 6731               |                  |                            |                     |
| 9.Conference<br>= 9.1.Conference Admin                                                                          | 6711<br>6744       | i hannon@sams    | una com                    | _                   |
| <ul> <li>9.1.1.Conference Options</li> <li>9.1.2.CNF24 Card Configuration</li> </ul>                            | 6791               | J.namon@sams     | ung.com                    |                     |
| 9.1.3.Meet-Me Contact List<br>9.1.5.Meet-Me Members List<br>9.1.6.Email Address<br>9.1.7.CNF24 Voice Management |                    |                  |                            | _                   |
| ⊡- 9.2.Conference Management                                                                                    | 6743               |                  |                            |                     |
|                                                                                                    | 6749               |                  |                            |                     |

Figure 4.5 E-Mail Address [9.1.6]

#### Select Conference Member and Sending E-Mail Invitation

If you click on **[Attendee List]**, the **[Select Conference Member]** displays. Search subscriber by phone number or name and add selected subscriber to Attendee List. In Attendee List, subscriber's information such as phone number, name and e-mail address can be checked.

| ubscriber                                                       |        |               |           |               |       |            |
|-----------------------------------------------------------------|--------|---------------|-----------|---------------|-------|------------|
| Phone                                                           | -      |               |           | Search        |       |            |
| Select                                                          | Phone  |               | Name      |               | Email |            |
| No Data )                                                       |        |               |           |               |       |            |
|                                                                 |        |               |           |               |       |            |
| Isers Found :                                                   | 0 Sele | ected Users : | 0         | Invite Select | ted   | Invite All |
| Users Found :<br>Attendee List<br>Phone                         | 0 Sele | ected Users : | 0         | Invite Select | ted   | Invite All |
| Users Found :<br>Ittendee List<br>Phone<br>Select               | 0 Sele | ected Users : | 0<br>Name | Invite Select | Email | Invite All |
| Users Found :<br>Attendee List<br>Phone<br>Select<br>(No Data ) | 0 Sele | ected Users : | 0<br>Name | Invite Select | Email | Invite All |
| Users Found :<br>Attendee List<br>Phone                         | 0 Sele | Name          | 0<br>Name | Invite Select | Email | Invite All |

Figure 4.6 Select Conference Member

If you select the **[Send Invitation Email]** check box, the Meet Me Conference Invitation displays. Review the invitation message and click the **[Send]** button. The E-Mail will be sent to the conference members.

| Conference Subject Test 123                                                                                                    |       |                   |                     |  |  |  |
|----------------------------------------------------------------------------------------------------|-------|-------------------|---------------------|--|--|--|
| Email Subject                                                                                                    |       |                   |                     |  |  |  |
| ######## CONFE                                                                                                    | ERENC | E INVITATION MAIL | *****               |  |  |  |
| TTLE : Test 123<br>DATE & TIME : 2010/Ded/21 (13:15 - 13:30)<br>PASSWORD : NO PASSWORD                                                                                                    |       |                   |                     |  |  |  |
| ######## CONFERENCE INSTRUCT ONS #######<br>Internal Members: To join press<br>the MJOIN feature key on your<br>telephone.<br>External Members: Call-in phone<br>number: 97-2-889-6716                                             |       |                   |                     |  |  |  |
| When prompted enter the Meeting<br>[D 3 digits] plus the Member ID<br>[2 digits], if known, followed<br>by the "3", Attention: If ID is<br>mistakeniy entered the call will<br>be disconnected, and you will<br>have to thy again. |       |                   |                     |  |  |  |
| Name                                                                                                    |       | Phone             | Email               |  |  |  |
| rob                                                                                                    | 6730  |                   | r.jones@samsung.com |  |  |  |
|                                                                                                    |       |                   |                     |  |  |  |

Figure 4.7 Meet Me Invitation E-Mail

### **Create Personal Conference Greeting Prompt**

After callers enter the Conference ID and then the password (optional) they hear the generic greeting "This is the conference system". When setting up new conference you can choose to play a personal greeting prompt instead of this generic greeting by uploading a different file. This greeting can be recorded as a .wav file using your PC microphone and any sound recording application. When recording the greeting prompt use 8K or 8000 sampling rate.

Before it can be uploaded it must be converted to SND file format and so the Meet-Me Conference card can play this greeting. You can use the GoldWave or some other application your are familiar with to convert .wav files to .snd files. Visit <a href="http://www.goldwave.com/relese.php">http://www.goldwave.com/relese.php</a> to obtain this application.

File format must be saved as (\*.snd) in Attributes menu select [u-Law, mono]. See figure below.

| File name:    | Personal Conference Greeting | ~ | Save   |
|---------------|------------------------------|---|--------|
| Save as type: | Raw (*.snd)                  | ~ | Cancel |
| Attributes:   | μ-Law, mono                  |   | ~      |

Figure 4.8 Personal Greeting Prompt Save Screen

If you choose not to upload a new *Greeting Prompt* the system will play the generic prompt for that conference. See instruction below to upload conference "Greeting Prompt".

### **Upload Conference Greeting Prompt**

When creating a new conference using the Conference Reservation Form

- 1) Click on the [...] to the right of the Greeting Prompt.
- 2) Select the greeting file in the menu.
- 3) Click on Upload button. This Greeting Prompt file will play when attendees enter this conference instead of the generic prompt.

### **Default CNF24 Prompts**

| 9.2.1.Me | 9.2.1.Meet Me Conference 9.1.7.CNF24 Voice Management |            |  |  |  |  |  |
|----------|-------------------------------------------------------|------------|--|--|--|--|--|
| Card C1- | S7 💌 Language Set USA                                 | •          |  |  |  |  |  |
| No       | Comments                                              | File       |  |  |  |  |  |
| 0        | Meet-Me Conference Id Request                         | 0000.snd . |  |  |  |  |  |
| 1        | Meet-Me Conference Password Request                   | 0001.snd . |  |  |  |  |  |
| 2        | Meet-Me Conference Greeting                           | 0002.snd   |  |  |  |  |  |
| 3        | Meet-Me Conference SPA Music                          | 0003.snd   |  |  |  |  |  |
| 4        | Meet-Me Conference Who am I Request                   | 0004.snd   |  |  |  |  |  |
| 5        | Meet-Me Conference Join Alarm Tone                    | 0005.snd   |  |  |  |  |  |
| 6        | Meet-Me Conference Leave Alarm Tone                   | 0006.snd   |  |  |  |  |  |
| 7        | Meet-Me Conference End Alarm Tone                     | 0007.snd   |  |  |  |  |  |
| 8        | Meet-Me Conference : Confild Error                    | 0008.snd   |  |  |  |  |  |
| 9        | Meet-Me Conference : Password Error                   | 0009.snd   |  |  |  |  |  |
| 10       | Meet-Me Conference : Conf Lock                        | 0010.snd . |  |  |  |  |  |
| 11       | Meet-Me Conference : Conf Mbr Full                    | 0011.snd   |  |  |  |  |  |
| 12       | Meet-Me Conference : Can't Join                       | 0012.snd   |  |  |  |  |  |
| 13       | Meet-Me Conference : Abnormal Error                   | 0013.snd   |  |  |  |  |  |

| Figure   | 4.9 | Device | Manager | 9.1.7 | Voice | Prompts       |
|----------|-----|--------|---------|-------|-------|---------------|
| i igui c | _   | Device | nanager | J.T.  | 10100 | 1 i o inipito |

| Prompt<br>Number | Prompt Name                             | Prompt                                                                            | File     |
|------------------|-----------------------------------------|-----------------------------------------------------------------------------------|----------|
| 0                | Meet Me Conference:<br>ID Request       | Please enter the Conference ID followed by the # key.                             | 0000.snd |
| 1                | Mee Me Conference:<br>Password Request  | Please enter the Password followed by the # key.                                  | 0001.snd |
| 2                | Mee Me Conference:<br>Greeting          | This is the Conference System.                                                    | 0002.snd |
| 3                | Mee Me Conference:<br>SPA Music         | Music for first party entering the bride, only music                              | 0003.snd |
| 4                | Mee Me Conference:<br>Who Am I Request  | Please Record a name Followed by the # key.                                       | 0004.snd |
| 5                | Mee Me Conference:<br>Join Alarm Tone   | Entry Beep, sound                                                                 | 0005.snd |
| 6                | Mee Me Conference:<br>Leave Alarm Tone  | Music Chime, beep                                                                 | 0006.snd |
| 7                | Mee Me Conference:<br>End Alarm Tone    | Strange Ring back Tone,                                                           | 0007.snd |
| 8                | Mee Me Conference:<br>Conf. ID Error    | Sorry, This is not a valid entry.                                                 | 0008.snd |
| 9                | Mee Me Conference:<br>Password Error    | The passwords do not match.                                                       | 0009.snd |
| 10               | Mee Me Conference:<br>Conference Locked | I am sorry the Conference is Locked.                                              | 0010.snd |
| 11               | Mee Me Conference:<br>Conf Member Full  | I am sorry, every one is busy.                                                    |          |
| 12               | Mee Me Conference:<br>Can't Join        | I am Sorry, you can not Join the conference.                                      | 0012.snd |
| 13               | Mee Me Conference:<br>Abnormal Error    | I am Sorry, you have dialed a wrong number, please check the number and try again | 0013.snd |

**Note:** When users choose to Upload a greeting Prompt shown at the bottom of the Conference Reservation Form they are playing this file instead of prompt #2, file name 0002.snd, the generic prompt. The original prompt #2 is never discarded. It will play the next time a conference is setup if the user does not uplaod their personl Greeting Prompt. The uploaded file is used for the sleected conference. It must be upload each time a conference is set up.

#### Figure 4.10 Voice Prompts Files

### Join Meet-Me Conference

### **1.** Dial Meet-Me Feature Key or Code

Settings for internal and external users are different as below.

- Internal Users
  - There are two ways to start a Meet-Me conference.
  - $\rightarrow$  Assign **[MJOIN]** key to station users in DM 4.9.2.
  - Select [MJOIN] key.
  - $\rightarrow$  Assign [MJOIN] feature code number in DM 2.8.0.
  - Dial [MJOIN] feature code.
- External Users
  - → Set DID routing table in DM 3.2.3 to allow external users to join Meet-Me conference.
    - (1) Assign [MJOIN] feature code number in DM 2.8.0. (ex. 88)
    - (2) Enter specific digits as Incoming digits in DM 3.2.3. (ex. 200)
    - (3) Enter MJOIN feature code as its Ring Plan in DM 3.2.3.

| 2.8.0.Numbering Plan |         |         |             |            |  |  |
|----------------------|---------|---------|-------------|------------|--|--|
| Cabinet FEA          | TURES   |         |             |            |  |  |
| Slot                 | Channel | Port No | Device Type | Tel Number |  |  |
| LOGOUT               | 171     | 633     | Features    |            |  |  |
| MACR                 | 170     | 632     | Features    |            |  |  |
| MCONF                | 163     | 625     | Features    | 7775       |  |  |
| MGC                  | 162     | 624     | Features    | 88         |  |  |
| MJOIN                | 161     | 623     | Features    | 7777       |  |  |
|                      |         |         | -           |            |  |  |

Figure 4.11 MJOIN Feature Code

### **2.** Dial Conference ID

Attendee hears announcement requesting Conference ID.

Attendee dials Conference ID as specified in the examples below.

- Conference ID (xxx) + End of Digit ('#')
  - $\rightarrow$  4 digits
  - $\rightarrow$  Attendee joins the conference as Anonymous.
- Conference ID (xxx) + Member Login Index (yy) + End of Digit (`#') → 6 digits

→ Member Login Index can be 00 to 99. If attendee dials 99 as member login index, that attendee joins the conference as a Host. If host does not enter member ID 99, he/she will not receive auditable tone indicating 3 minutes remains before conference ends warning message.

### 3. Dial Password

After confirming Conference ID, attendee hears announcement requesting the password.

Attendee dials conference ID as shown in the example below.

Password (zzzz) + End of Digit ('#')
 → 5 digits

### **4.** Greeting

After confirming password, attendee hears greeting announcement.

### 5. Record WhoamI

Attendee hears announcement requesting to record his/her name. After playing announcement, attendee hears a beep tone to start recording.

Recording stops when attendee dials '#' key or maximum recording timer (Max Rec Time) in DM 9.1.1 is expired.

#### **6**. Play Sole Participant Audio (Music)

Only the first conference attendee hears the Sole Participant Audio until another conference participant joins the conference. Customer supplied music (SPA) can be changed in DM 9.1.7 (File003).

### **7.** Join Alarm

Current conference attendee, who already joined the conference, hears a join-alarm tone every time a new partipant joins the conference.

#### 8. Play Recorded WhoamI

Current conference attendees, who already joined the conference, hear a recorded name announcement of a new attendee. If the new attendee is a station user, "Meet-Me Conf / Wait for Joining" message displays on the LCD until attendee joins the conference.

### **9.** Join Meet-Me Conference

Attendee joins the conference after completing all steps above.

### **Record Meet-Me Conference**

Host can record current conference when Recording option is enable.

- **1.** Logon to Conference Manager and click on **[My Scheduler]** menu.
- All conferences information is displayed.
   Select conference to record and click on [Watch] button.
- **3.** Conference Status page displays.

Click on [Recording Start] button to start recording.

Note: The recording feature uses one port/channel.

| Conference ID : ( | 080 Start Time : 2010. | 11.408:00 | <ul> <li>End Time : 2010.</li> </ul> | 1:30  | Extend Time |         |  |
|-------------------|------------------------|-----------|--------------------------------------|-------|-------------|---------|--|
| Subject tes       | st080                  |           |                                      | 📃 🗆 L | Lock        |         |  |
| Phone             | Name                   | Email     | Attendance Time                      | Mute  | Op          | eration |  |
| armone            | Name                   | Cinai     | Allendance Time                      | mute  | Status      | Action  |  |
| :02               | [Anonymous]            |           | 2010. 11. 4 09:32                    |       | In          | Remove  |  |
| 204               | [Anonymous]            |           | 2010. 11. 4 09:32                    |       | In          | Remove  |  |
|                   | [Record]               |           |                                      |       | Active      |         |  |
|                   |                        |           |                                      |       | Not In      |         |  |
|                   |                        |           |                                      |       | Not In      |         |  |
|                   |                        |           |                                      |       |             |         |  |
|                   |                        |           |                                      |       |             |         |  |

Figure 4.12 Record Meet-Me Conference

### **Download Recorded Conference File**

Completed recorded conference calls can be downloaded and played by the Host by following the steps below.

- **1**. Logon to the Conference Manager and click on [My Scheduler] menu.
- **2.** All conferences information is displayed.

Select the recorded conference you want to download and click on **[Download Record]** button. The **[Download Record]** button is enabled only when the selected conference is completed.

| luler<br>luled Conference(s)<br>luler History<br>heduler | Select | <         | •        |         |                                       |           |                   |                   |        |       |   |  |
|----------------------------------------------------------|--------|-----------|----------|---------|---------------------------------------|-----------|-------------------|-------------------|--------|-------|---|--|
| luled Conference(s)<br>luler History<br>heduler          | Select | <<br>Card |          |         |                                       |           |                   |                   |        |       |   |  |
| luler History<br>heduler                                 | Select | Card      |          |         | 2010. 11. 4 00:00 ~ 2010. 11. 4 23:59 |           |                   |                   |        |       | > |  |
| luler History<br>heduler                                 | 0      |           | Confere. |         | Subject                               | Status    | Start Time        | End Time          | Record | Owner |   |  |
| heduler                                                  |        | C1-S4     | 800      | test800 |                                       | Canceled  | 2010. 11. 4 08:00 | 2010. 11. 4 09:00 | No     | 201   |   |  |
|                                                          | ۲      | C1-S4     | 080      | test080 |                                       | Completed | 2010. 11. 4 08:00 | 2010. 11. 4 21:30 | Yes    | 201   |   |  |
|                                                          | -      |           |          |         |                                       |           |                   |                   |        |       |   |  |
| Conference Status                                        |        |           |          |         |                                       |           |                   |                   |        |       |   |  |
|                                                          |        |           |          |         |                                       |           |                   |                   |        |       |   |  |
|                                                          |        |           |          |         |                                       |           |                   |                   |        |       |   |  |
|                                                          |        |           |          |         |                                       |           |                   |                   |        |       |   |  |
|                                                          |        |           |          |         |                                       |           |                   |                   |        |       |   |  |
|                                                          |        |           |          |         |                                       |           |                   |                   |        |       |   |  |
|                                                          |        |           |          |         |                                       |           |                   |                   |        |       |   |  |
|                                                          |        |           |          |         |                                       |           |                   |                   |        |       |   |  |
|                                                          |        |           |          |         |                                       |           |                   |                   |        |       |   |  |
|                                                          |        |           |          |         |                                       |           |                   |                   |        |       |   |  |
|                                                          |        |           |          |         |                                       |           |                   |                   |        |       |   |  |
|                                                          |        |           |          |         |                                       |           |                   |                   |        |       |   |  |
|                                                          |        |           |          |         |                                       |           |                   |                   |        |       |   |  |
|                                                          |        |           |          |         |                                       |           |                   |                   |        |       |   |  |
|                                                          |        |           |          |         |                                       |           |                   |                   |        |       |   |  |
|                                                          |        |           |          |         |                                       |           |                   |                   |        |       |   |  |
|                                                          |        |           |          |         |                                       |           |                   |                   |        |       |   |  |
|                                                          |        |           |          |         |                                       |           |                   |                   |        |       |   |  |
|                                                          |        |           |          |         |                                       |           |                   |                   |        |       |   |  |
|                                                          |        |           |          |         |                                       |           |                   |                   |        |       |   |  |
|                                                          |        |           |          |         |                                       |           |                   |                   |        |       |   |  |
|                                                          |        |           |          |         |                                       |           |                   |                   |        |       |   |  |
|                                                          |        |           |          |         |                                       |           |                   |                   |        |       |   |  |
|                                                          |        |           |          |         |                                       |           |                   |                   |        |       |   |  |
|                                                          |        |           |          |         |                                       |           |                   |                   |        |       |   |  |

Figure 4.13 Download Recorded Conference

**3.** Select the location on your computer where you would like to save the recording. Recorded file is saved as a wav file. Recorded conference file can be e-mailed as an attachment.

### **Play Downloaded Conference File**

Downloaded conference file can be played by double clicking on the file name to play the recording using Windows Media Player or any available player you have installed on your computer.

### **Meet-Me Conference Paging Feature**

Hosts can use the paging feature while a conference call is in progress, if the Paging option is enabled. Before logon to Conference Manager, page zone  $(0 \sim 8)$  and its members must be set in DM 4.1.3.

- **1.** Logon to the Conference Manager and click on **[My Scheduler]** menu.
- All conferences information is displayed.
   Select conference to record and click on [Watch] button.
- **3.** Conference Status menu is displayed.

Click on **[Paging Start]** button to start paging. Page members hear paging announcement until **[Paging Stop]** button is clicked.

Note: The paging feature uses one port/channel.

All members of the conference call, if members of the page zone, will hear the paging. All idle page zone members will also hear the paging.

If a member is on a call, not associated with the conference call, member will not hear the paging.

| Conterence ID : I | 081 Start Time : 2010. | 11.408:00 | <ul> <li>End Time : 2010.</li> </ul> | 11.41 | 3:00      | Extend Time |  |
|-------------------|------------------------|-----------|--------------------------------------|-------|-----------|-------------|--|
| Subject tes       | st0800                 |           |                                      |       |           | Lock        |  |
| Phone             | Nama                   | Emoil     | Attendence Time                      | Mute  | Operation |             |  |
| Filone            | Inditie                | Emai      | Allendance Time                      |       | Status    | Action      |  |
| 202               | [Anonymous]            |           | 2010. 11. 4 09:50                    |       | In        | Remove      |  |
| 204               | [Anonymous]            |           | 2010. 11. 4 09:51                    |       | In        | Remove      |  |
|                   | [Page]                 |           |                                      |       | Deactivat | Clear       |  |
| L                 |                        |           |                                      |       | Not In    |             |  |
|                   |                        |           |                                      |       | Not In    |             |  |
|                   |                        |           |                                      |       |           |             |  |
|                   |                        |           |                                      |       |           |             |  |

Figure 4.14 Page Meet-Me Conference

### **Additional Features**

Additional features of Meet-Me Conference can be checked on [My Scheduler]  $\rightarrow$  [Watch]. When conference status is "In-Progress" the [Watch] feature is enabled.

- **1.** Logon to the Conference Manager and click on **[My Scheduler]** menu.
- **2.** All conferences information is displayed.

Select conference to record and click on [Watch] button.

### Lock/Unlock the Conference

If **[Lock]** is checked, no more attendees can join the conference. Remove the check mark on **[Lock]** to allow attendees to join.

#### Mute/UnMute a Conference Member

If [Mute] is checked, attendee can't be heard by other participants.

#### **Remove a Conference Member**

If the host clicks on **[Remove]** button, that attendee is removed from the conference call and can't join the conference in progress until the host clicks on **[Clear]** button. If an external user is removed from the conference call and has a specific CLI number, a member who has the same CLI number can't join the current conference until hosts clicks on **[Clear]**.

#### **Conference Time Extension**

There are two ways to extend a conference end time.

 PWP: Click on [Active Conference Status] menu and select conference you want to extend. Click on [Extend Time] button. Each click on the [Extend Time] button will extend the conference duration by 15 minutes. Hosts can extend end time up to 1 hour.

#### **Transfer Into Meet-Me Conference**

This feature allows a conference attendee to transfer another member into the Meet-Me Conference.

There are two ways of transferring a current call onto a Meet-Me conference.

1) During a Conversation

When user <A> and user <B> are on a conversation, <A> can transfer <B> into the Meet-me conference.

- (a) During a conversation, <A> selects [TRSF]+[MJOIN].
- (b) User A enters the conference ID and password while the opposite party <B> is on hold.
- (c) User <A> then is disconnected and User <B> joins the Meet-Me conference.

2) While on a Meet-me Conference

When user <A> joins the Meet-me conference, <A> can add <B> as a conference member without <A> being disconnected.

- (a) During Meet-Me conference, <A> selects [MJOIN].
- (b) When hearing dial tone,  $\langle A \rangle$  dials the phone number of  $\langle B \rangle$ .
- (c) After connecting with <B>, <A> selects [MJOIN] again.
- Then both <A> and <B> join the conference at the same time.
- \* In this case <A> is already a Meet-Me conference attendee before adding <B>.

### **Ad-Hoc Conference**

Users can set-up an Ad-Hoc conference with up to 24 parties (you and 23 others). The maximum number of attendees is determined by the number of channels dedicated to the Ad-Hoc conference feature. The parties can be internal stations or outside calls. The Ad-Hoc conference works similar to the OfficeServ Add-On conference but is not limited to 5 parties. Users must have the MCONF button to initiate an Ad-Hoc conference.

### Features

- Ad-hoc conferences can be established when there are at least 3 members. If one of members disconnects the call, the Ad-Hoc conference is also disconnected.
- If there are more than 4 members in the conference and the host disconnects the call, one of remaining members becomes the master.

### **Conference Progress**

- **1**. Assign **[MCONF]** key to station user in DM 4.9.2 or set feature code in DM 2.8.0.
- **2.** Station A presses **[MCONF]** key or dials its feature code during a conversation with Station B, and dials Station C to invite to an Ad-Hoc conference.
  - → Be sure that Ad-Hoc conference with MCONF key uses CNF24 conference channels not System resources and station A become the conference host.

### **3** Press [MCONF] key.

If host wants to invite another member, dial that member's number.

If not, dial [MCONF] key again.

 $\rightarrow$  Ad-Hoc conference with station A, B and C is now established.

| 2.8.0.Numbering Plan |         |         |             |            |  |  |  |
|----------------------|---------|---------|-------------|------------|--|--|--|
| Cabinet FEA          | TURES 👻 |         |             |            |  |  |  |
| Slot                 | Channel | Port No | Device Type | Tel Number |  |  |  |
| LOGOUT               | 171     | 633     | Features    |            |  |  |  |
| MACR                 | 170     | 632     | Features    |            |  |  |  |
| MCONF                | 163     | 625     | Features    | 7775       |  |  |  |
| MGC                  | 162     | 624     | Features    | 88         |  |  |  |
| MJOIN                | 161     | 623     | Features    | 7777       |  |  |  |
|                      |         |         |             |            |  |  |  |

Figure 4.15 MCONF Feature Code

# ABBREVIATION

| В |             |                                                              |
|---|-------------|--------------------------------------------------------------|
|   | BRI         | Basic Rate Interface                                         |
| С |             |                                                              |
|   | CPLD<br>CPU | Complex Programmable Logic Device<br>Central Processing Unit |
| D | 5.4         | 5 · M                                                        |
| _ | DM          | Device Manager                                               |
| F | EV O        |                                                              |
|   | FXO<br>FXS  | Foreign eXchange Station                                     |
| Н |             |                                                              |
|   | HDD         | Hard Disk Drive                                              |
| Ι |             |                                                              |
|   | IP<br>ISDN  | Basic Rate Interface<br>Integrated Services Digital Network  |
| - | 1501        | Integrated Schnees Digital Network                           |
| J | JRE         | Java Runtime Environment                                     |
|   |             |                                                              |
| L | IAN         | l ocal Area Network                                          |
|   | LED         | Light Emitting Diode                                         |

| Μ |                                     |                                                                                                    |
|---|-------------------------------------|----------------------------------------------------------------------------------------------------|
|   | MAC<br>MCONF<br>MCP<br>MGC<br>MJOIN | Media Access Control<br>Multi Conference<br>Main Control Processor<br>Multi Group Conference<br>Multi Join conference                     |
| 0 | OS                                  | Operating System                                                                                                    |
| Ρ | PCB<br>PRI<br>PSTN<br>PWP           | Printed Circuit Board<br>Private Rate Interface<br>Public Switched Telephone Network<br>Personal Web Page (OfficeServ Conference Manager) |
| R | RAM                                 | Random Access Memory                                                                                                    |
| S | SIP<br>SPA                          | Session Initiation Protocol<br>Sole Participant Audio                                                                                     |
| U | UART<br>UTP                         | Universal Asynchronous Receiver and Transmitter<br>Unshielded Twisted Pair wire                                                           |
| W | WIP                                 | Wireless Intelligent Peripheral                                                                                                    |